# eストレスチェック 操作説明書【管理者機能】 (マスタ設定編)

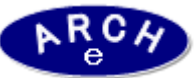

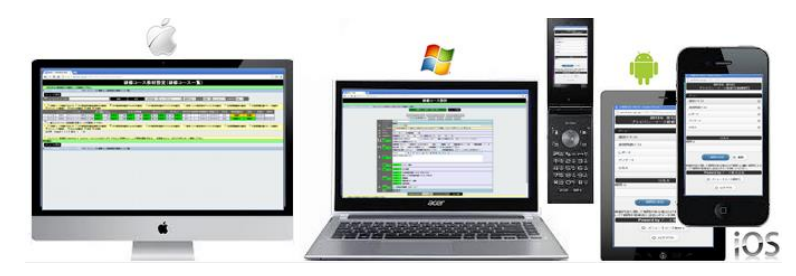

2016年2月 Ver.1.0 アーチ株式会社

# eストレスチェック管理機能LOGIN画面 (PC環境用) 説明 ■ eストレスチェック管理システムにLOGINします。 ・ブラウザはInternet Explorer7~11、Google Chrome、Firefox、 Opera、Safari (Win版)に対応しています。

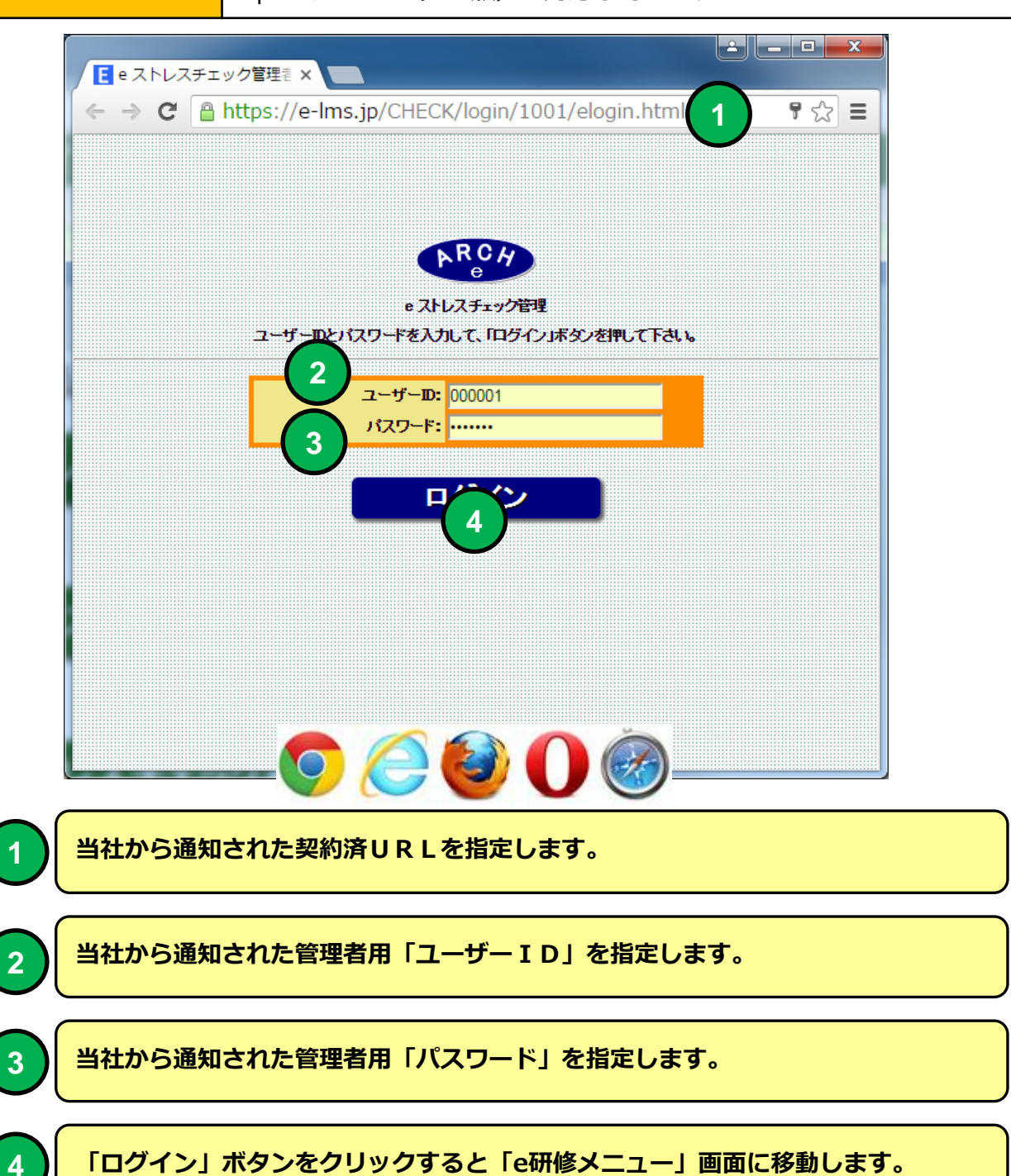

#### eストレスチェックメインメニュー

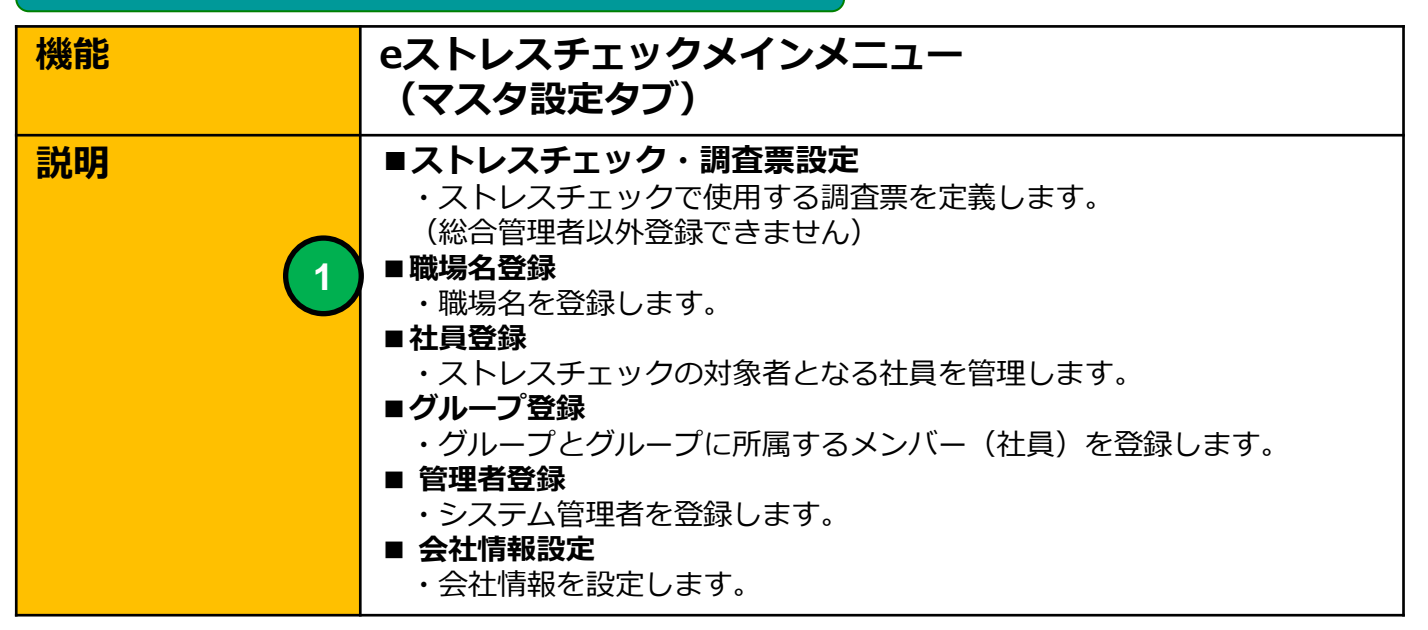

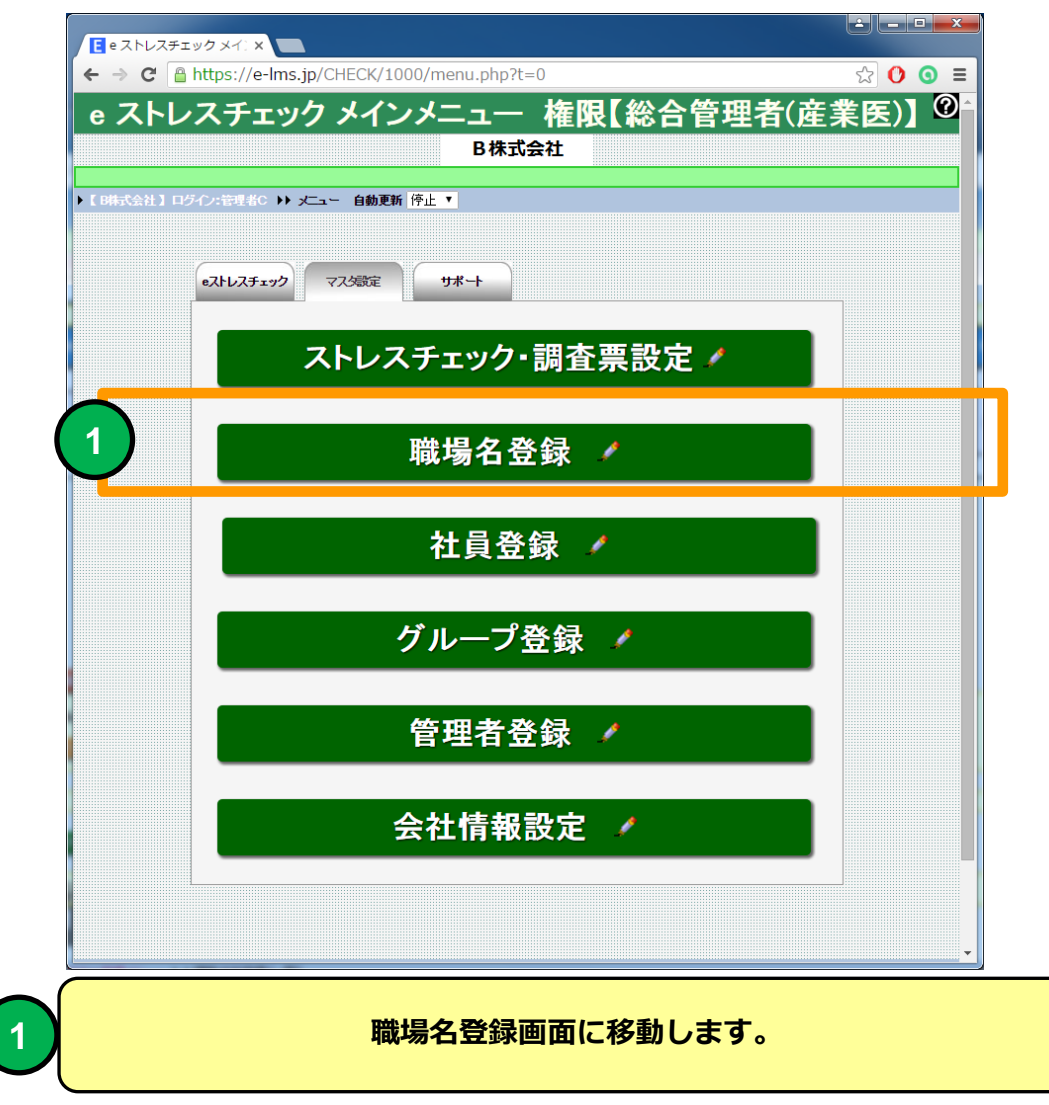

| 職場名聲                                                     | 登録(一覧)                                                       |                                        |     |
|----------------------------------------------------------|--------------------------------------------------------------|----------------------------------------|-----|
| 機能                                                       | 職場名登録(一覧)                                                    |                                        |     |
| 説明                                                       | ■職場名を登録することができ                                               | ます。                                    |     |
| E 職場名登録 (一覧) ×                                           |                                                              |                                        |     |
| ← → C 🔒 https://e-lms.jp/CHEC                            | K/1000/section_lst5.php?&mode=&page=1                        |                                        | ☆ = |
| ▶【B株式会社】ログイン:管理者C ♪▶ メニュー♪♪<br>職場名情報新規登録<br>メニュ<br>② 磁場名 | / 職場名登録(-<br>載%名登録(-<br>覧)<br>-1に戻る<br>(株) 全件 >>+            | - <b>覧)</b><br><sup>昇順 、</sup> 職場コード ・ |     |
|                                                          | (殿できます)                                                      |                                        |     |
|                                                          | 電場名 説明                                                       | 登録日 更新日                                |     |
|                                                          | _総扮<br>開発                                                    | 2016-02-03                             |     |
|                                                          | ·····································                        | 2016-02-03                             |     |
|                                                          | 場情報 括印刷<br><mark>除できます]</mark><br>転小 × SZE<br><b>に戻る</b><br> |                                        |     |

職場名登録(一覧)画面

研修コースで利用できるカテゴリを一覧表示します。 研修コースはカテゴリで(例 情報セキュリティ、SNS、Pマーク)グ ループ化することができます。

【e研修】①研修コース設計書「①コースカテゴリ」に登録されていないカ テゴリ名が指定された場、合自動で研修コースカテゴリに登録されます。 職場名登録(一覧)

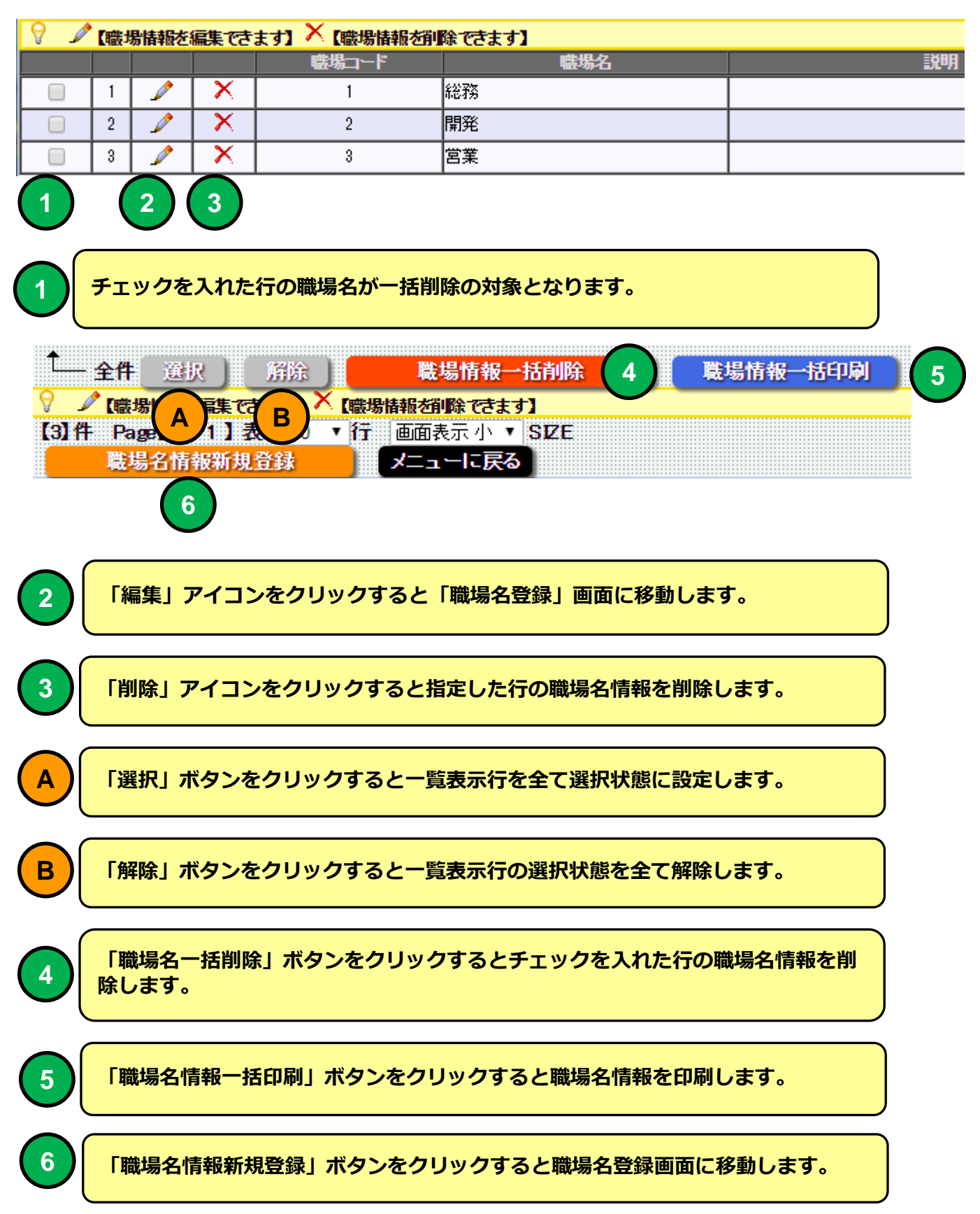

| 2 | 【職場名情報一】 | 覧) - | Google | Chrome |
|---|----------|------|--------|--------|
|---|----------|------|--------|--------|

#### https://e-lms.jp/CHECK/1000/test\_print0333.php?COURSE\_CODE=&SNO=1001&(

\_ **D** X

| 職場名情報一 | 覧 |
|--------|---|
|--------|---|

| 職場コード | 職場名 | 説明 |
|-------|-----|----|
| 1     | 総務  |    |
| 2     | 開発  |    |
| 3     | 営業  |    |
|       |     |    |

印刷 閉じる

#### 職場名情報一括印刷画面

#### 職場名登録

| 機能 | 職場名登録             |
|----|-------------------|
| 説明 | ■職場名を登録することができます。 |

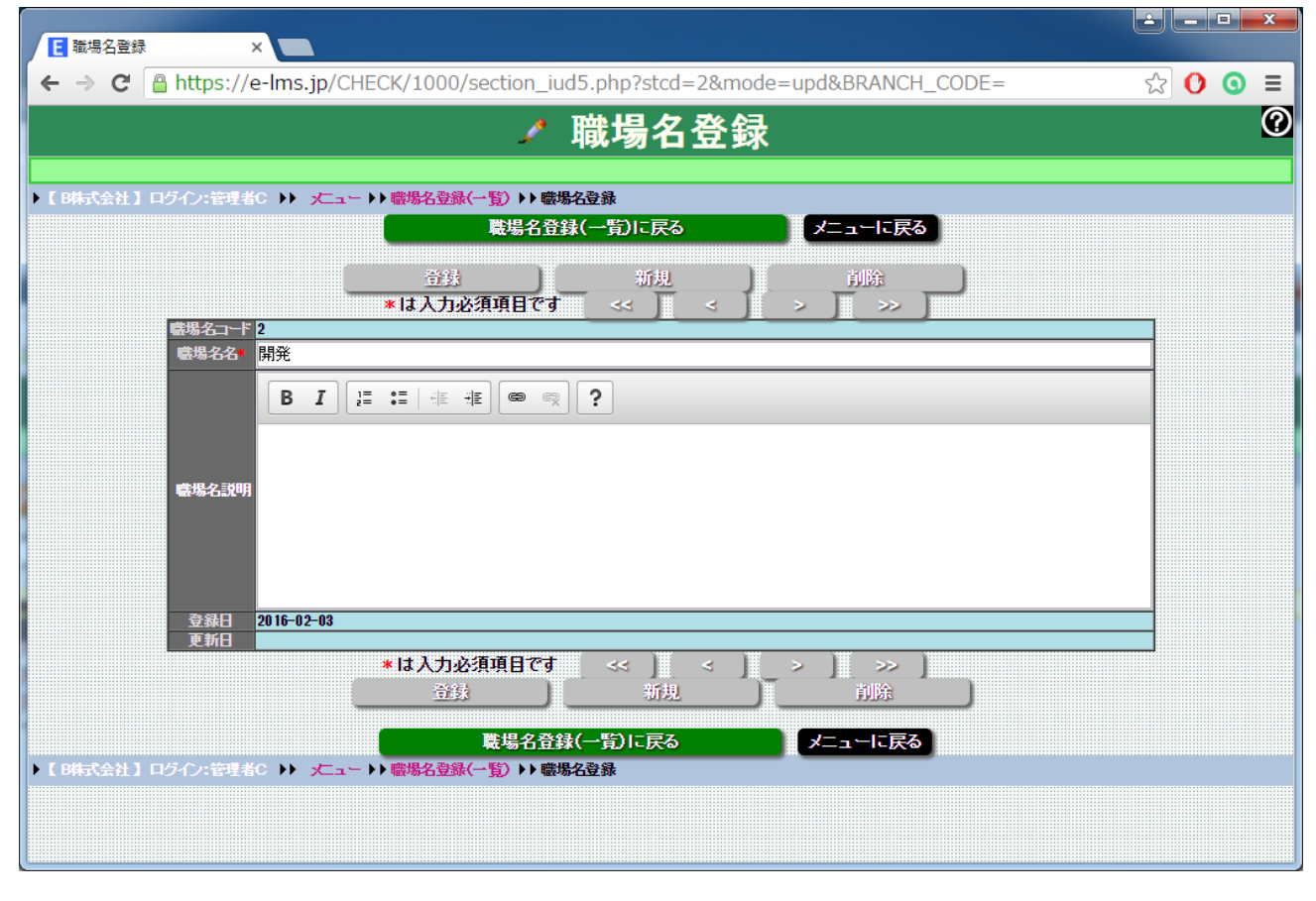

職場名登録 画面

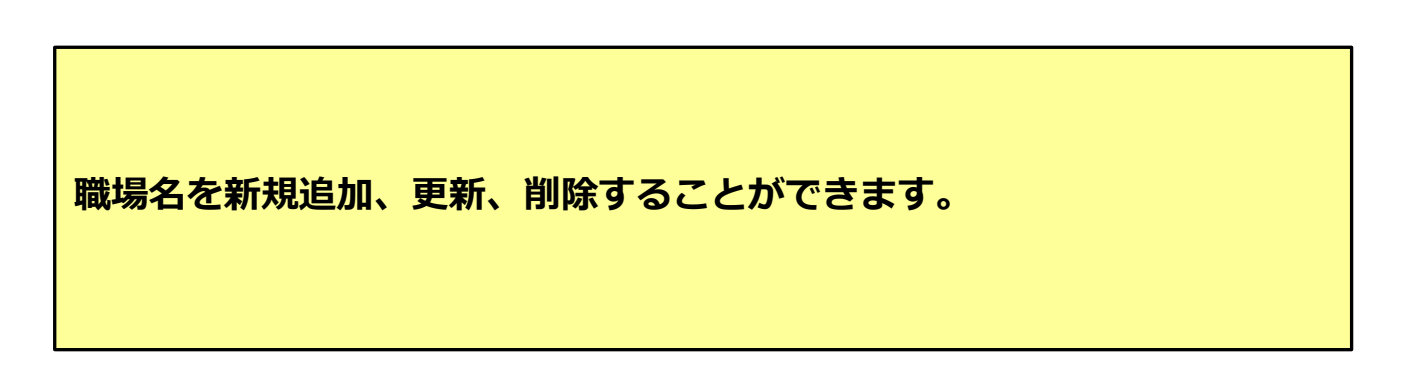

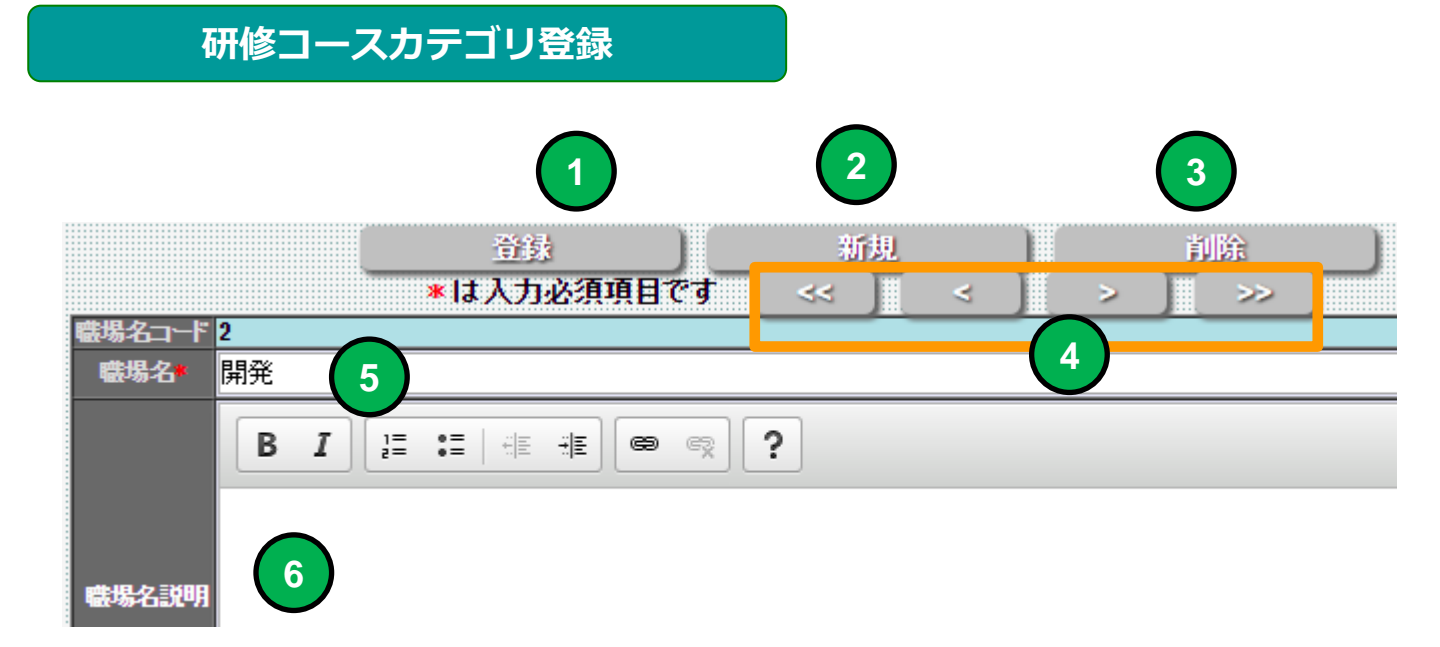

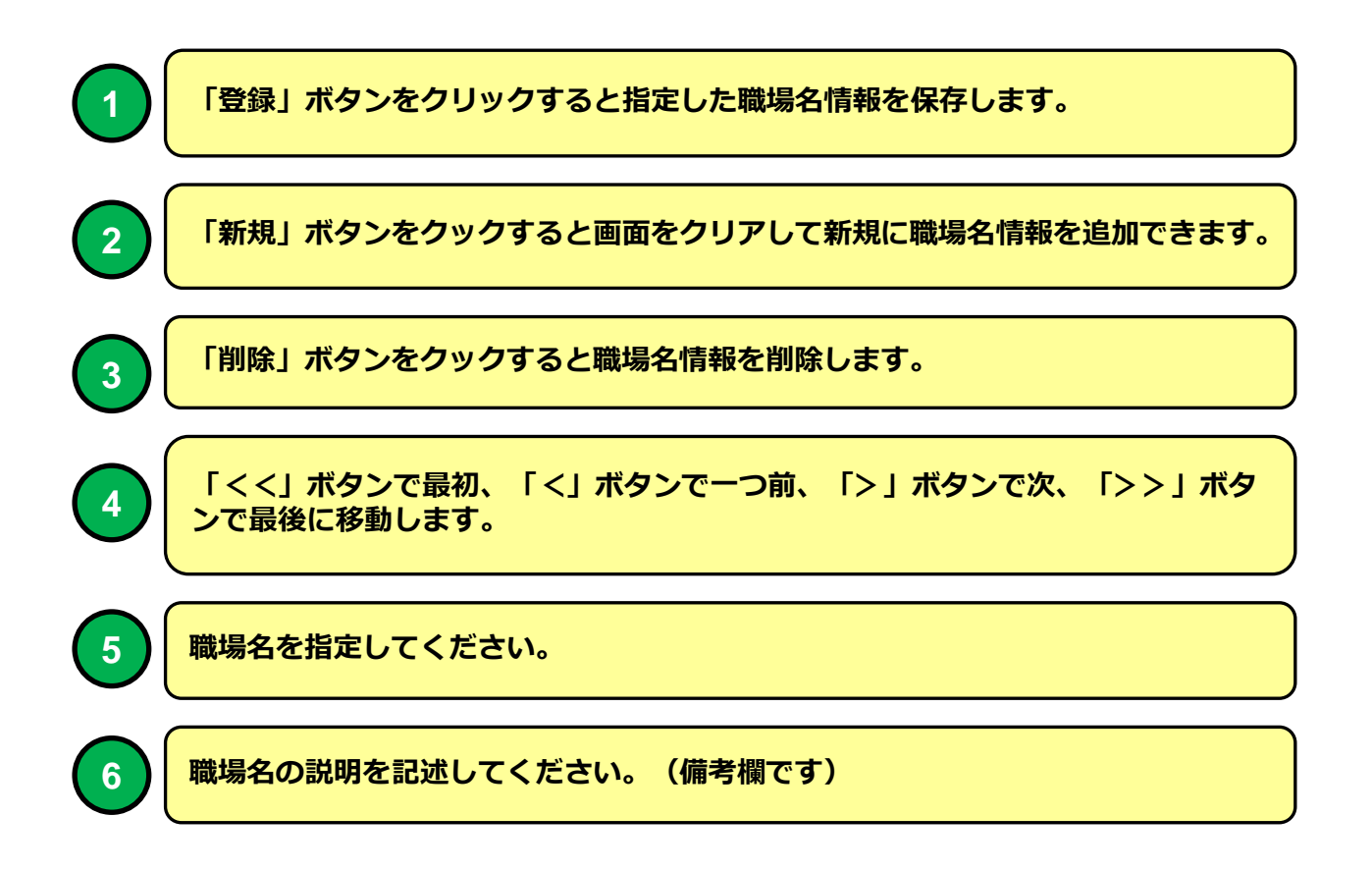

#### eストレスチェックメインメニュー

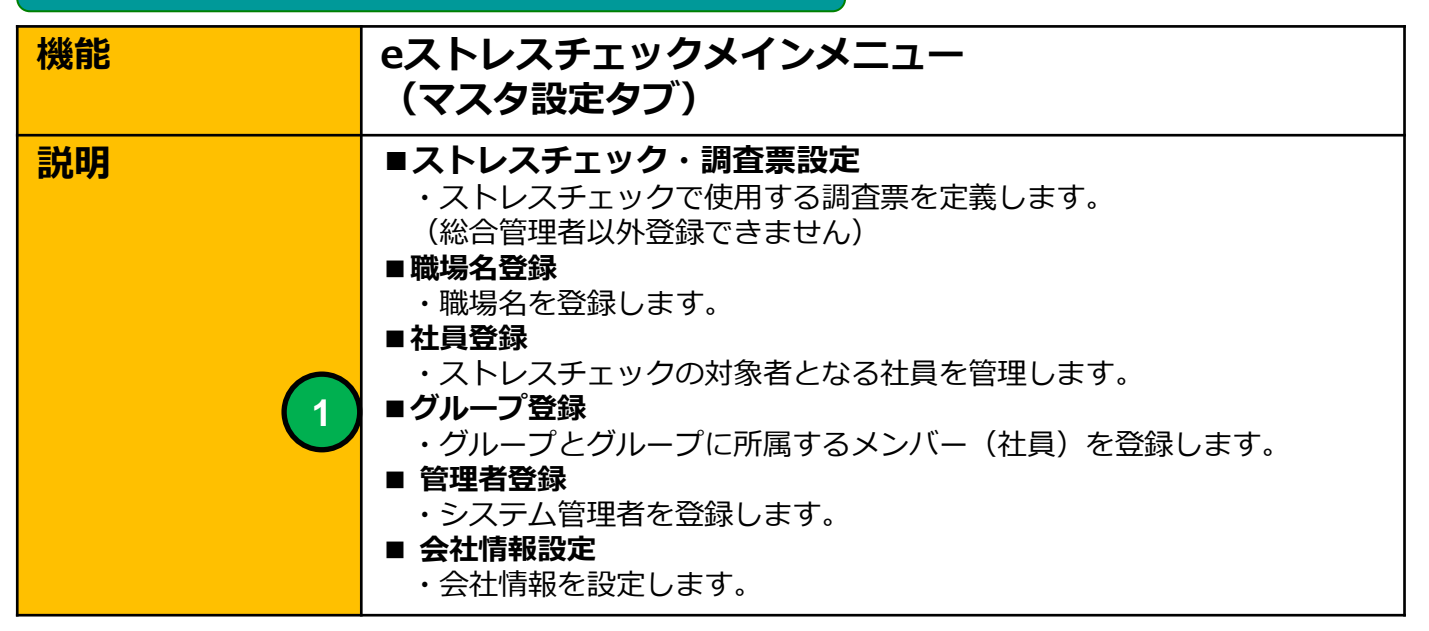

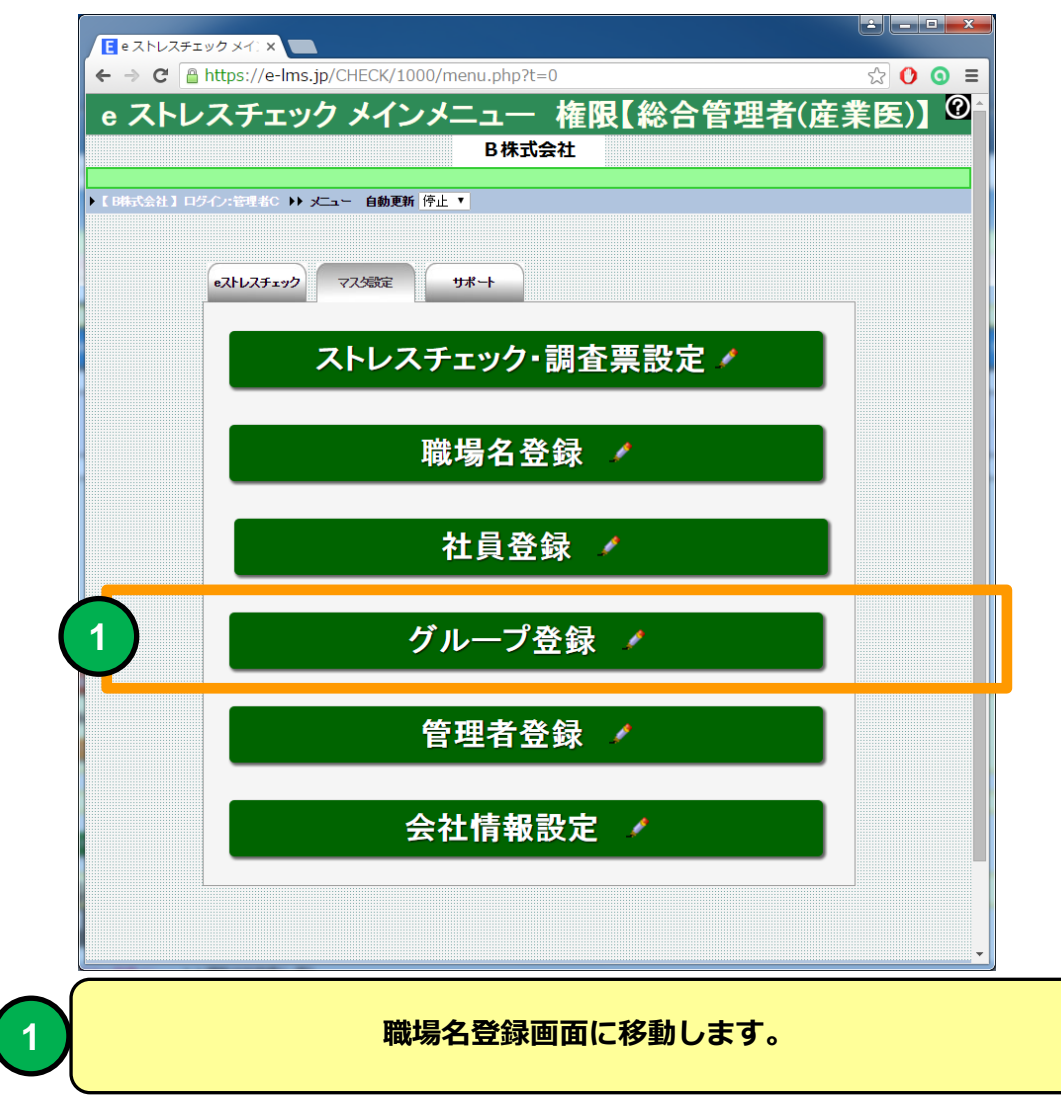

|                                                                                  |                                                    | グリ                                | l−:                                   | プ登録(・                                                          | -覧)                               |                       |                 |         |             |              |     |
|----------------------------------------------------------------------------------|----------------------------------------------------|-----------------------------------|---------------------------------------|----------------------------------------------------------------|-----------------------------------|-----------------------|-----------------|---------|-------------|--------------|-----|
| 機能                                                                               |                                                    |                                   |                                       | グルー                                                            | プ登録                               | (一覧)                  |                 |         |             |              |     |
| 説明                                                                               |                                                    |                                   |                                       | ■グルー<br>できます                                                   | プを定義<br>。                         | して社員マ                 | スタよりグル          | レープン    | メンバーを       | 登録する         | ことが |
| <b>E</b> グループ                                                                    | 登録(一覧                                              | ) ×                               |                                       |                                                                |                                   |                       |                 |         |             | <b>É – –</b> | x   |
| + → C                                                                            | 🔒 http                                             | ps://e                            | -lms.jp                               | /CHECK/1000/g                                                  | _group_lst.pl                     | hp?page=1             |                 |         |             | ☆ 🕐 🧿        |     |
| ▶【 <del>B株式</del> 会社<br>グループ                                                     | 】ログイン:<br>「情報新規                                    | :管理者(<br>]登録                      | > •• ×                                | <br>ニュー トト グループ登録<br>ユーに戻る                                     | グルー<br>(-5)                       | -プ登録(·                | 一覧)             |         |             |              | 0   |
| 🔎 グルーナ                                                                           | コード・グル・                                            | ー <del>プ</del> 名                  |                                       |                                                                |                                   | 検索                    | 全件              | - ソート 昇 | 乳順 ▼ ┃グループコ |              |     |
|                                                                                  |                                                    |                                   | ~                                     |                                                                | ••                                |                       |                 |         |             |              |     |
| 🗸 🖌 ไว้ม                                                                         | <u>,</u> ーブ情報を<br>                                 | 編集でき                              | ます】 🔨                                 | <mark>【グループ情報を削除で</mark><br>グループコード                            | きます】 🔐 【グルー<br>グル                 | ーブメンバーを登録できま<br>・ー・ゴタ | 、す】<br>グループメンバー | ≣¥8A    | 登録日         | 重新日          |     |
|                                                                                  |                                                    | X                                 | 2.                                    | 000001                                                         | 役員グループ                            | 7.0                   | 登録数             | 675 7A  | 2016-02-11  |              |     |
| 2                                                                                |                                                    | X                                 | <u>2</u>                              | 000002                                                         | 正社員グループ                           | ,                     | 0               |         | 2016-02-11  |              |     |
| 3                                                                                |                                                    | ×                                 | 2                                     | 000003                                                         | 新入社員グルー                           | -J                    | 0               |         | 2016-02-11  |              |     |
| <sup>1</sup> — 全件<br><mark>? ♪ じル</mark><br>(3)件 Pag<br><i>グルーラ</i><br>) [ 8時式会社 | <u>選択</u><br>←_7情報を<br>p[【1/1】<br>情報新規<br>】 ロ5-(2+ | / 府<br>編集で<br>表示<br>一登録<br>: 管理者( | 途)<br>ます] ×<br>10 ▼ 行<br>メニ<br>2 トト 文 | グループ情報→<br>(グループ情報を耐除で<br>画面表示小 ▼ S<br>ユーに戻る<br>ニュー ) ) グループ登録 | 括前除<br>きます〕 繰 (グル・<br>IZE<br>(一覧) | <u>- プメバーを登録でき</u> ま  | : <b>5</b> ]    |         |             |              |     |

#### グループー覧 画面

・グループを新規追加、更新、削除することができます。登録したグルー プに社員マスタよりグループの属性に適合する社員をグループメンバーと して登録します。

・ストレスチェック実施で対象者登録する場合、グループ単位にグループ メンバーを一括登録することができます。

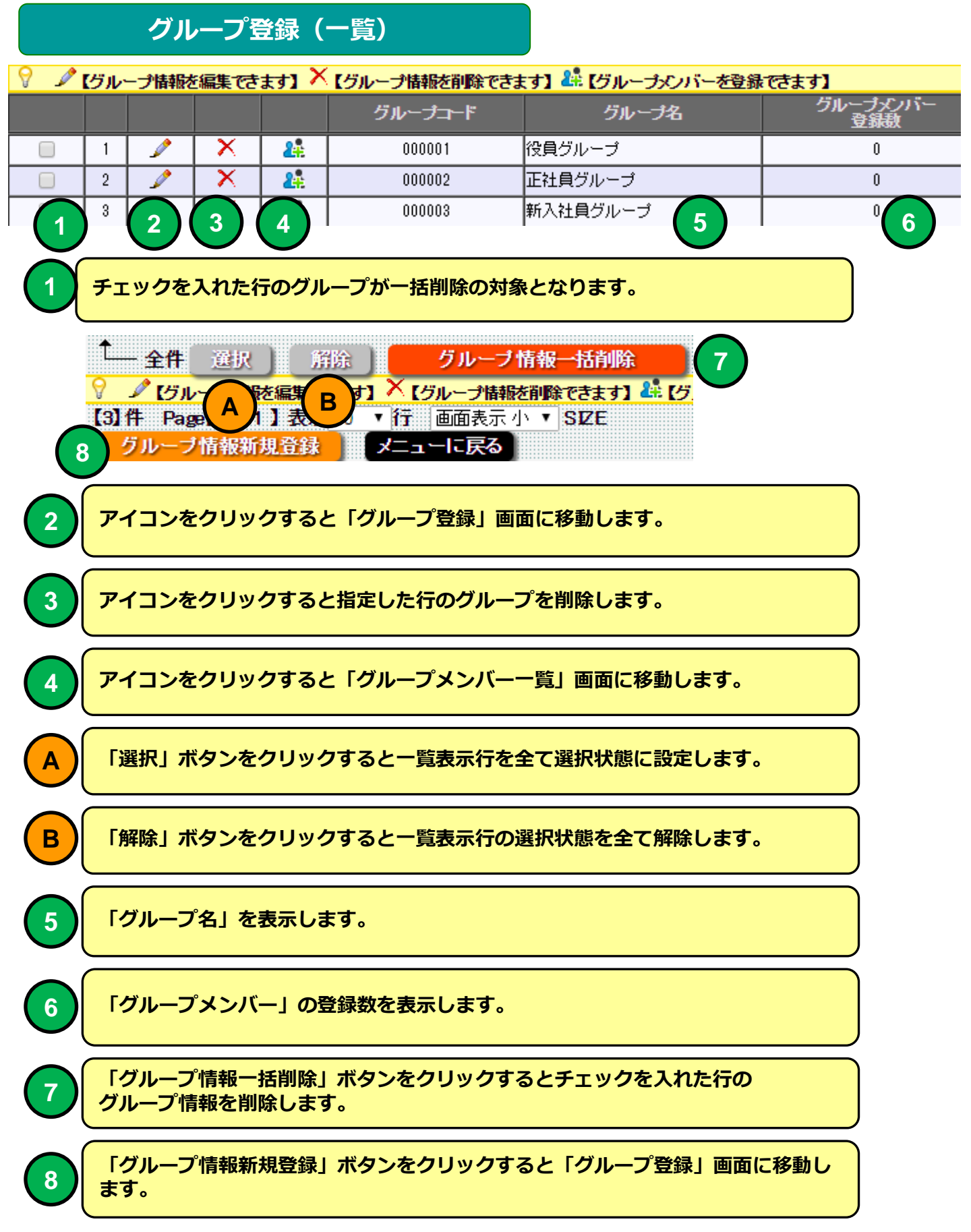

| グル                        | ノープ登録                                                   |
|---------------------------|---------------------------------------------------------|
| 機能                        | グループ登録                                                  |
| 説明                        | ■グループを登録することができます。                                      |
|                           |                                                         |
|                           |                                                         |
| E グループ登録 ×                |                                                         |
| ← → C 🔒 https://e-lms.jp/ | CHECK/1000/g_group_iud.php?stcd=000001&mode=upd 🔀 🚺 🥥 🚍 |
|                           | ↗ グル―プ啓録                                                |

| ▶ 【B株式会社】ログイナ:管理者C ▶▶ メニュー ▶▶ グループ登録(一覧) ▶▶ グループ登録    |
|-------------------------------------------------------|
| クルーフ登録(一覧)に戻る メニューに戻る                                 |
|                                                       |
| グループコード 000001                                        |
| 2ルーフ名 20月2ルーフ                                         |
|                                                       |
|                                                       |
| グループ説明                                                |
|                                                       |
|                                                       |
| 登録日 2016-02-11                                        |
| 更新日                                                   |
| *は入力必須項目です       >     >>       登録     新規     前除      |
| グループ登録(一覧)に戻る メニューに戻る                                 |
| ▶ 【 B株式会社 】 ログイノ:管理者C ▶▶ メニュー ▶▶ グループ登録(一覧) ▶▶ グループ登録 |
|                                                       |
|                                                       |
|                                                       |

グループ登録 画面

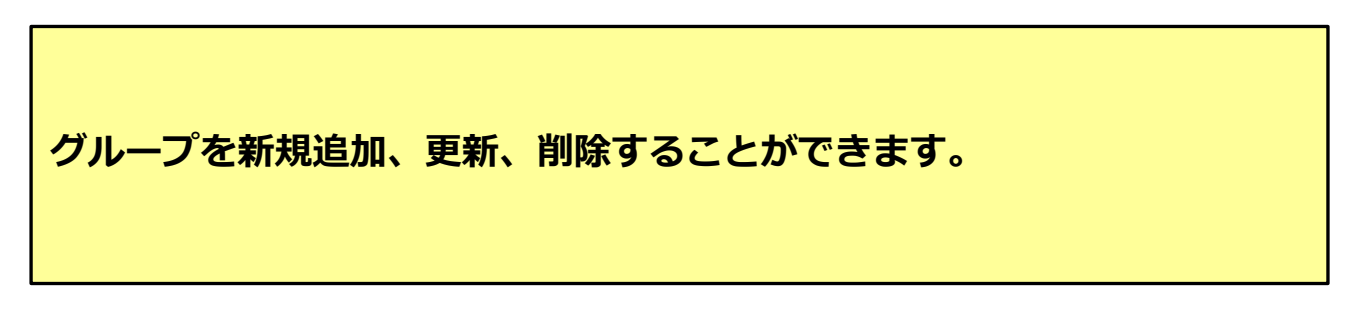

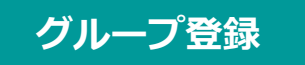

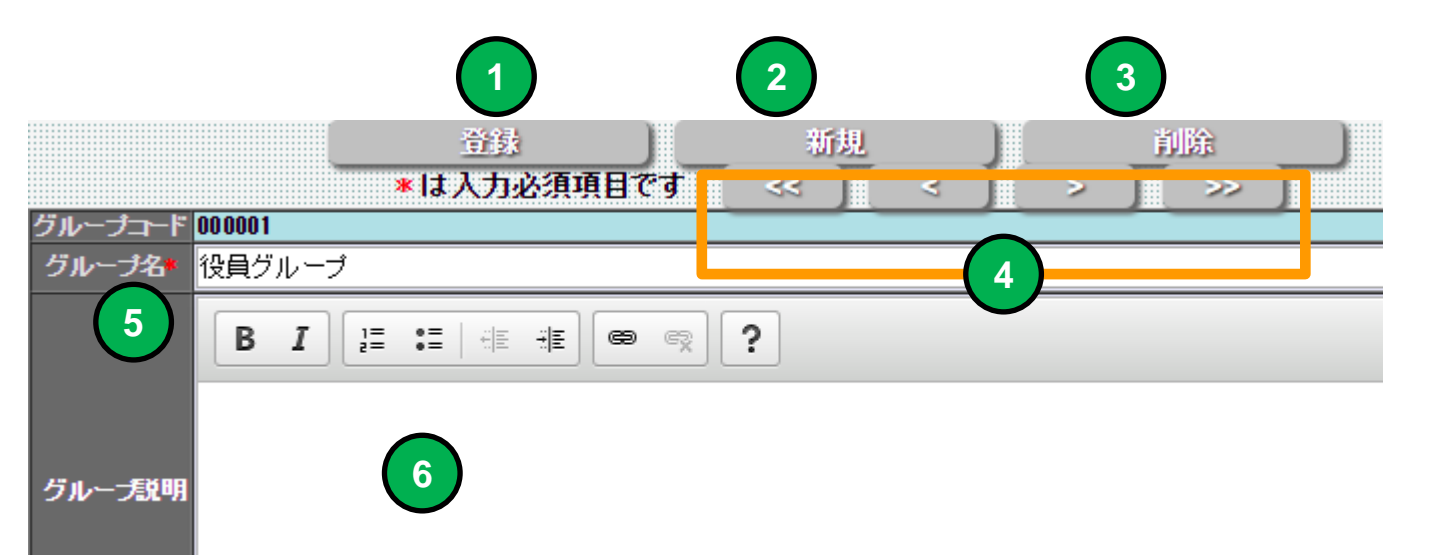

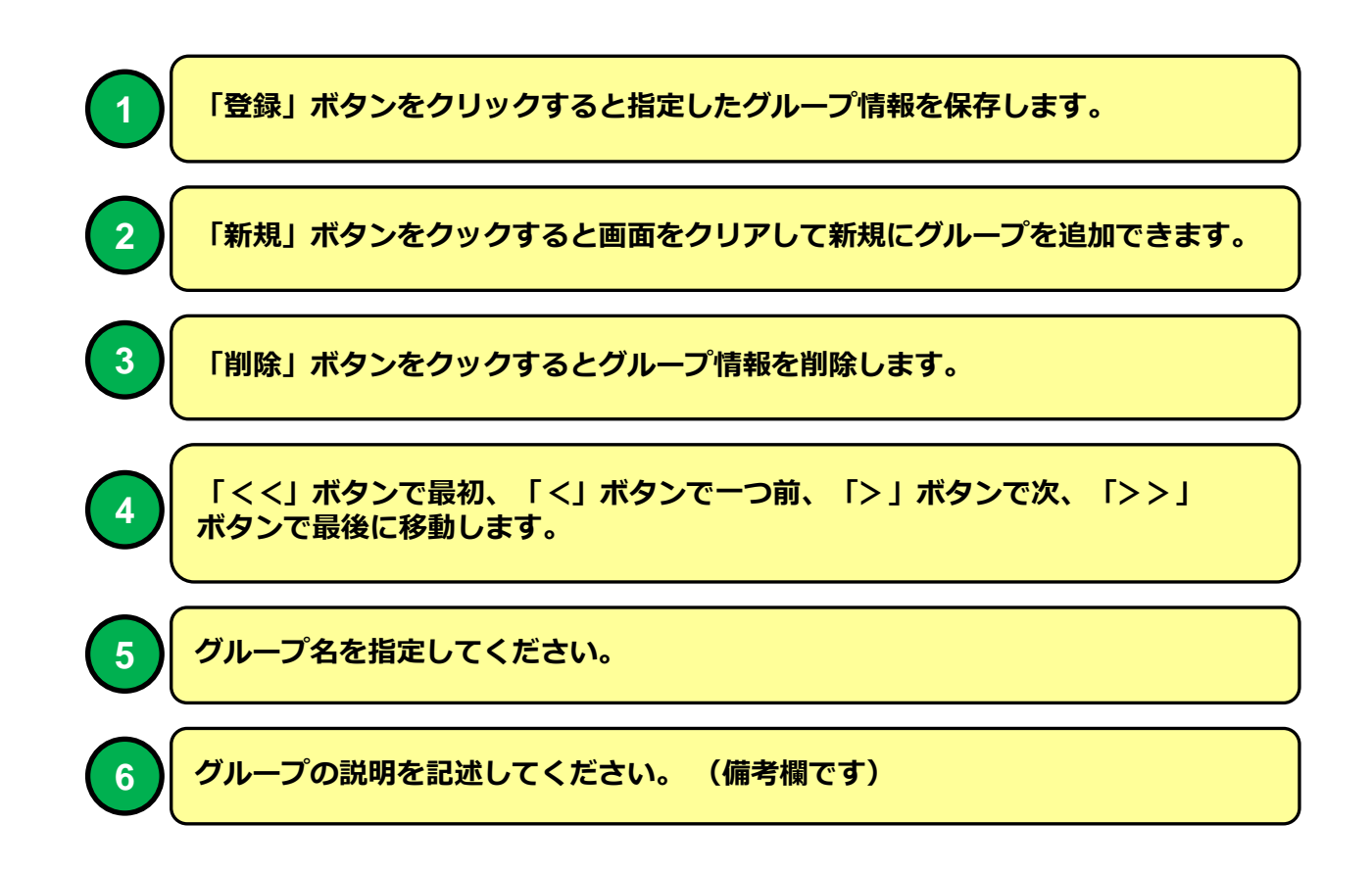

| グループメンバー一覧                                                                        |                                 |                                          |                                    |                                        |                                                                   |                           |                                                |                                |           |                 |          |                     |
|-----------------------------------------------------------------------------------|---------------------------------|------------------------------------------|------------------------------------|----------------------------------------|-------------------------------------------------------------------|---------------------------|------------------------------------------------|--------------------------------|-----------|-----------------|----------|---------------------|
| 機能                                                                                | 能                               |                                          |                                    | グ                                      | ループメン                                                             | バーー                       | 覧                                              |                                |           |                 |          |                     |
| 説明                                                                                | 仴                               |                                          |                                    | ■受<br>・ 社                              | <b>&amp;講者を一覧表</b><br>上員登録したメ                                     | <b>i示</b><br>いンバーを        | 送選択し                                           | ってグル-                          | -プ.       | メンバーと           | として登     | 録します。               |
| <ul> <li>● クリ</li> <li>← ⇒</li> <li>● (BHa)</li> <li>● クリ</li> <li>● 氏</li> </ul> | レープメ<br>C<br>(会社)<br>ブメ<br>名・D番 | ンバー一覧<br>● https<br>ロケイン:管<br>ンバー 候補<br> | ×<br>://e-lms.jj<br>理者C ) ><br>诸一覧 | o/CHECK/100<br>グル・<br>ニュー い グループ<br>グリ | 0/g_group_member<br>ープメンバー<br>登録(一覧) いグルーナシバ<br>レフ登録(一覧)に戻る<br>検索 | _lst5.php?mc<br>覧【〕<br>环覧 | ode=&pag<br>正社員<br>====に戻<br><sup>#82.</sup> 、 | e=1<br>ラグルー<br>る<br>1439- マ 新務 | -プ<br>- プ | )               | LD報号 ▲   |                     |
| 💡 🐍                                                                               | レイスト                            | スチェック対象                                  | 者を削除でき                             | <b>ミす】</b>                             |                                                                   | att:48, 1*                | att:48.47                                      | たな 日口                          | dal-Chil  |                 | Ficial P | 古物老马                |
|                                                                                   | 1                               |                                          | <u>ち 紅貝ル</u><br>01 1001            | 氏 石                                    | ノリカデ<br>サンブルタロウ1                                                  |                           | 総務                                             | 主年月日<br>2001/01/02             | 田<br>男性   | mat@zipmap.ip   | 电話曲ち     | <u> り 録 曲 ち 10 </u> |
|                                                                                   | 2                               | <b>&amp;</b> 000                         | 02 1002                            | サンプル太郎2                                | サンプルタロウ2                                                          | 1                         | 総務                                             | 2001/01/03                     | 男性        | mat@zipmap.jp   | 1111112  | 11                  |
|                                                                                   | 3                               | <b>&amp;</b> 000                         | 03 1003                            | サンプル太郎3                                | サンブルタロウ3                                                          | 1                         | 総務                                             | 2001/01/04                     | 男性        | mat@zipmap.jp   | 1111113  | 12                  |
|                                                                                   | 4                               | <b>&amp;</b> 000                         | 04 1004                            | サンプル太郎4                                | サンブルタロウ4                                                          | 1                         | 総務                                             | 2001/01/05                     | 女性        | mat@zipmap.jp   | 1111114  | 13                  |
|                                                                                   |                                 | _                                        |                                    | ++1 -= 11 + APE                        | サンプルタロウ5                                                          | 1                         | 44370                                          | 0001/01/00                     | 1.44      | mat@zipmap.ip   | 1111115  | 14                  |
|                                                                                   | 5                               | <b>&amp;</b> 000                         | 15   1005                          |                                        |                                                                   |                           | #279                                           | 2001/01/06                     | T T T T   | Indicesipindp.p |          |                     |

#### グループメンバー一覧 画面

グループメンバーを社員マスタから新規追加、削除することができます。 グループメンバーを登録する場合、先に社員マスタに社員を登録してくだ さい。

# グループメンバー一覧

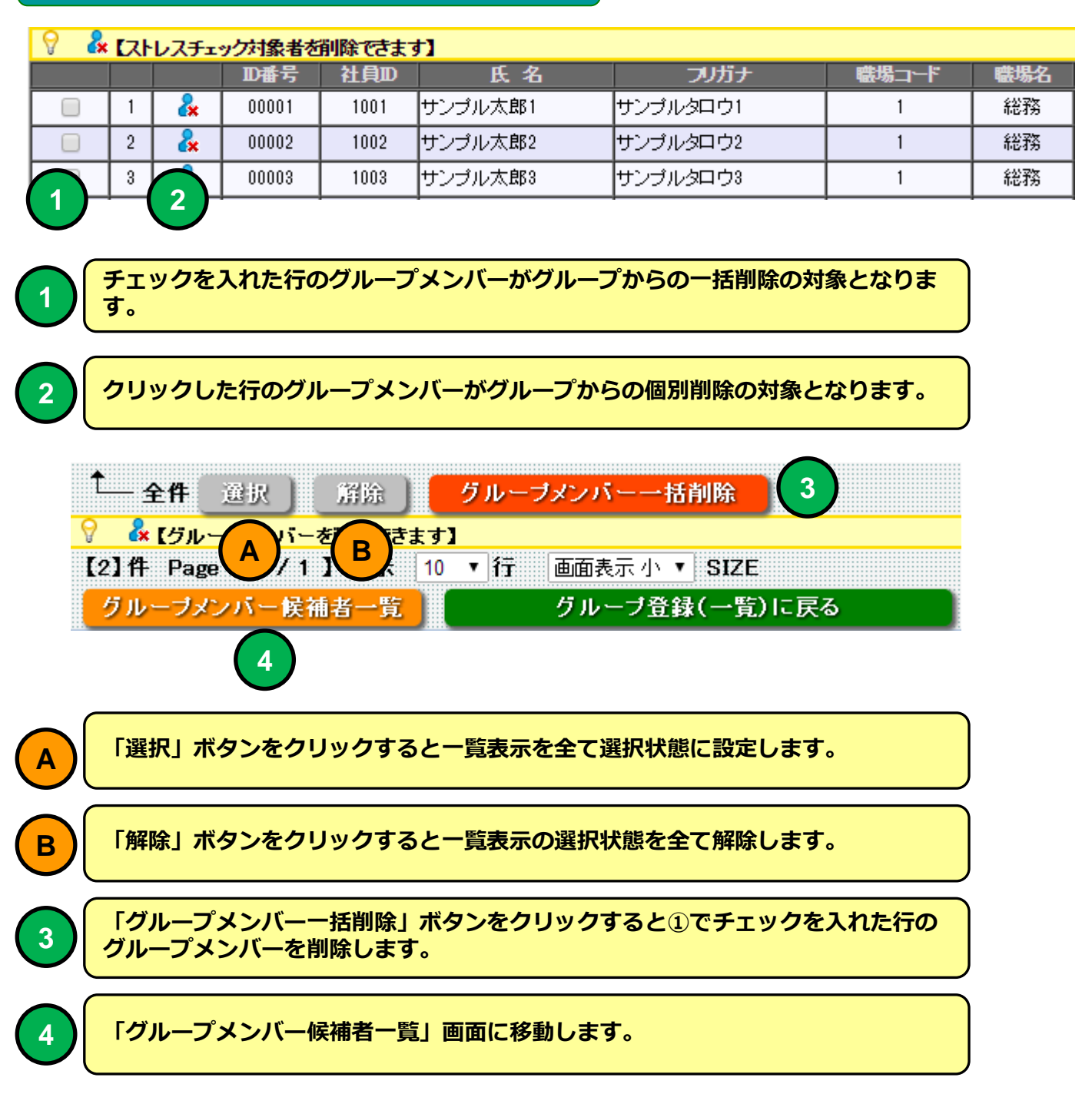

#### グループメンバー候補者一覧

| 機能 | グループメンバー候補者一覧        |
|----|----------------------|
| 説明 | ■グループメンバー候補者一覧を表示します |

|                        | F グ                  | レープ    | メンバ                   | 一候補者一    | ×                   |               |                            |                       |            |              |       |               |         |              | x             |
|------------------------|----------------------|--------|-----------------------|----------|---------------------|---------------|----------------------------|-----------------------|------------|--------------|-------|---------------|---------|--------------|---------------|
|                        |                      | a      |                       | https:// |                     |               | mombor let25 php           | modo_%page            | -18.CD(    |              | 20000 | 2             | ~       | 0.0          | =             |
|                        |                      |        |                       |          |                     |               |                            |                       |            |              |       | =             |         |              |               |
| グループメンバー候補者一覧【正社員グループ】 |                      |        |                       |          |                     |               |                            |                       |            |              |       | 0             |         |              |               |
|                        |                      |        |                       |          |                     |               |                            |                       |            |              |       |               |         |              |               |
| F                      | B株式                  | 会社 】   | ログイ                   | ン:管理者C   |                     | ー ▶ ▶グループ登録(  | 一覧) ▶ ▶グループメンバー-           | - <u>覧</u> ▶ ▶ グループメン | バー候補者      | 一覧           |       |               |         |              |               |
|                        |                      |        | グル                    | ープメンバ    | ーー <mark>覧</mark> に | 戻る            | メニューに戻る                    |                       |            |              |       |               |         |              |               |
|                        |                      |        |                       |          |                     |               |                            |                       |            |              |       |               |         |              |               |
| /                      | 於 武名・D番号・社員D号     日本 |        |                       |          |                     |               |                            |                       |            |              |       |               |         |              |               |
|                        |                      |        |                       |          |                     |               |                            |                       |            |              |       |               |         |              |               |
| ۷                      | Č.                   | ビジル    | ープメ                   | ンバーを登録   | まできます】              | rr Az         |                            | att-18-, L*           | 融出力        | <b>大</b> 左日日 | 44-94 | ショフドロフ        |         | त्र क्र      |               |
|                        |                      | 1      | 8                     | 00006    |                     | た 石           | プリルクロウ6                    | 9                     | 1110-15-10 | 2001/01/07   | 里性    |               | 电动量与    | P)頭承冊<br> 15 | 75            |
| ⊩                      |                      | 2      | 2                     | 00007    | 1007                | サンブル太郎7       | サンブルタロウア                   | 2                     | 間発         | 2001/01/08   | 男性    | mat@zipmap.jp | 1111117 | 16           | $\rightarrow$ |
| ╟─                     |                      | 3      | 2                     | 00008    | 1008                | サンブル太郎8       | サンプルタロウ8                   | 2                     | 開発         | 2001/01/09   | 男性    | mat@zipmap.jp | 1111118 | 17           |               |
| ┣                      |                      | 4      | 2                     | 00009    | 1009                | サンプル太郎9       | サンプルタロウ9                   | 2                     | 開発         | 2001/01/10   | 女性    | mat@zipmap.jp | 1111119 | 18           | $\rightarrow$ |
| F                      |                      | 5      | 2                     | 00010    | 1010                | サンブル太郎10      | サンブルタロウ10                  | 2                     | 開発         | 2001/01/11   | 女性    | mat@zipmap.jp | 1111120 | 19           |               |
|                        |                      | 6      | 8                     | 00011    | 1011                | サンブル太郎11      | サンプルタロウ11                  | 3                     | 営業         | 2001/01/12   | 男性    | mat@zipmap.jp | 1111121 | 20           | $\rightarrow$ |
|                        |                      | 7      | &                     | 00012    | 1012                | サンプル太郎12      | サンプルタロウ12                  | 3                     | 営業         | 2001/01/13   | 男性    | mat@zipmap.jp | 1111122 | 21           |               |
|                        |                      | 8      | &                     | 00013    | 1013                | サンブル太郎13      | サンブルタロウ13                  | 3                     | 営業         | 2001/01/14   | 男性    | mat@zipmap.jp | 1111128 | 22           |               |
|                        |                      | 9      | 8                     | 00014    | 1014                | サンブル太郎14      | サンプルタロウ14                  | 3                     | 営業         | 2001/01/15   | 女性    | mat@zipmap.ip | 1111124 | 23           |               |
|                        | 4                    | 全件     | 選                     | R ) []   | 能                   | グループメンバー      | 一括登録                       |                       |            |              |       |               |         |              |               |
| 6                      | 5                    | ビル     | ープメ                   | ンバーを登録   | <b>禄できます】</b>       |               |                            |                       |            |              |       |               |         |              |               |
|                        | 10117                | Pag    | е [1]<br><i>Н</i> п., | /1】表;    | TK 50 ▼             | 百二 自由表示 小     |                            |                       |            |              |       |               |         |              |               |
|                        | RH T                 | 승가 1   | ישריכי<br>הידיר       | ーフメンハ    |                     | 」 ↓ ↓ グルーゴ資銀( | メニューに戻る<br>→幣) ♪ ♪グルーゴイルバー | →監 ▶▶グループ・ア           | バー候補老      | <u>一</u> 略   |       |               |         |              |               |
|                        | DITES.               | 24F1 3 |                       |          | ,                   |               |                            | R JN JNJ              |            | - A          |       |               |         |              |               |
|                        |                      |        |                       |          |                     |               |                            |                       |            |              |       |               |         |              |               |
|                        |                      |        |                       |          |                     |               |                            |                       |            |              |       |               |         |              |               |
| •                      |                      |        |                       |          |                     |               |                            |                       |            |              |       |               |         |              | Þ             |

### グループメンバー候補者一覧 画面

グループメンバーの候補者を選択してグループメンバーに登録することが できます。

グループメンバー候補者はグループに参加していない社員マスタの登録社 員残り全てが対象となります。

# グループメンバー候補者一覧

2

| ∀ Ğ 【グルーブメンバーを登録できます】 |                        |  |  |  |  |  |  |  |  |  |
|-----------------------|------------------------|--|--|--|--|--|--|--|--|--|
| ナ 職場コード               | 職場名                    |  |  |  |  |  |  |  |  |  |
| i 2                   | 開発                     |  |  |  |  |  |  |  |  |  |
| 1 2                   | 開発                     |  |  |  |  |  |  |  |  |  |
| 3 2                   | 開発                     |  |  |  |  |  |  |  |  |  |
| 5 7 3                 | ナ 磁場コード<br>2<br>2<br>2 |  |  |  |  |  |  |  |  |  |

チェックを入れた行の候補者がグループメンバーの一括登録の対象となります。

「追加」アイコンをクリックした行の候補者がグループメンバー追加の対象となります。

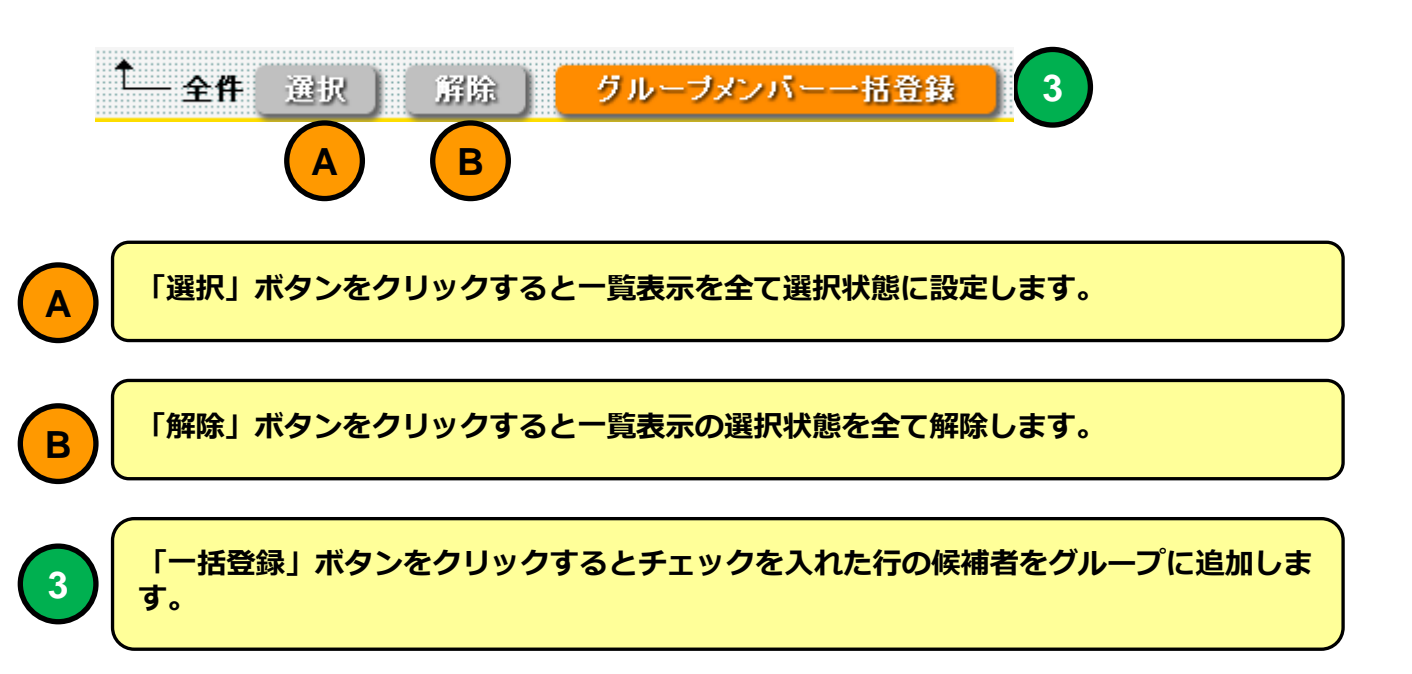

#### eストレスチェックメインメニュー

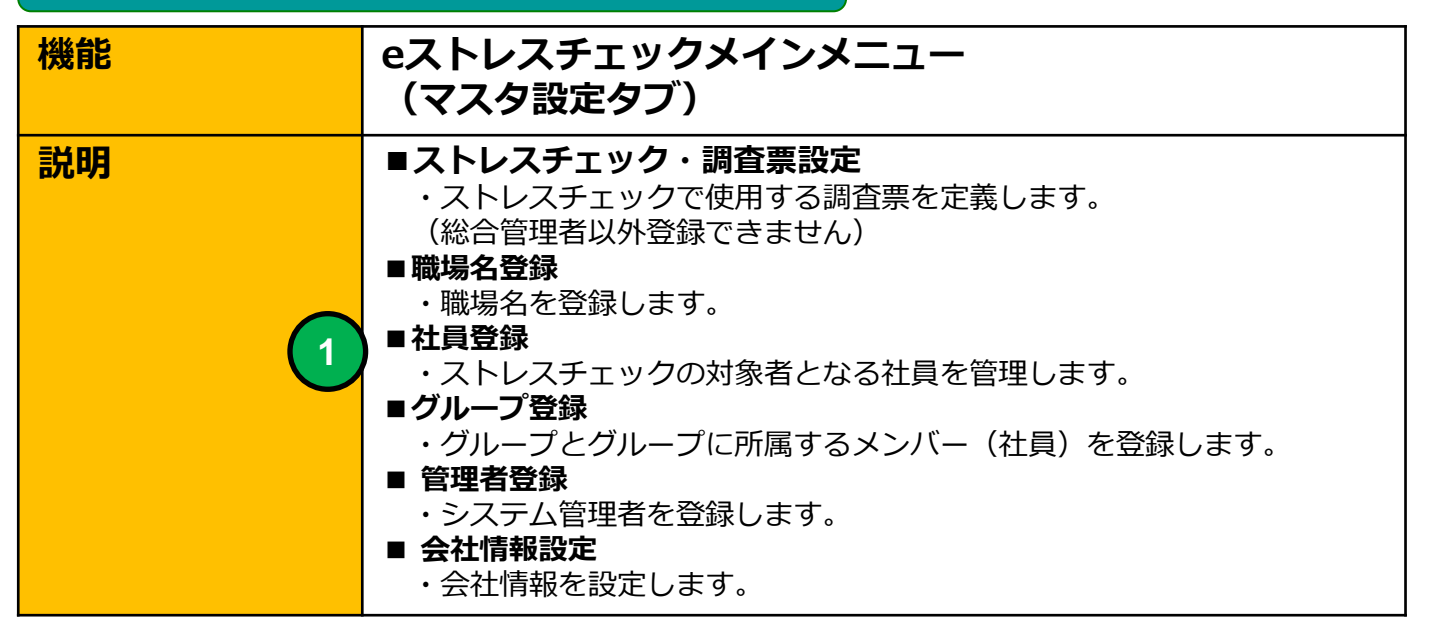

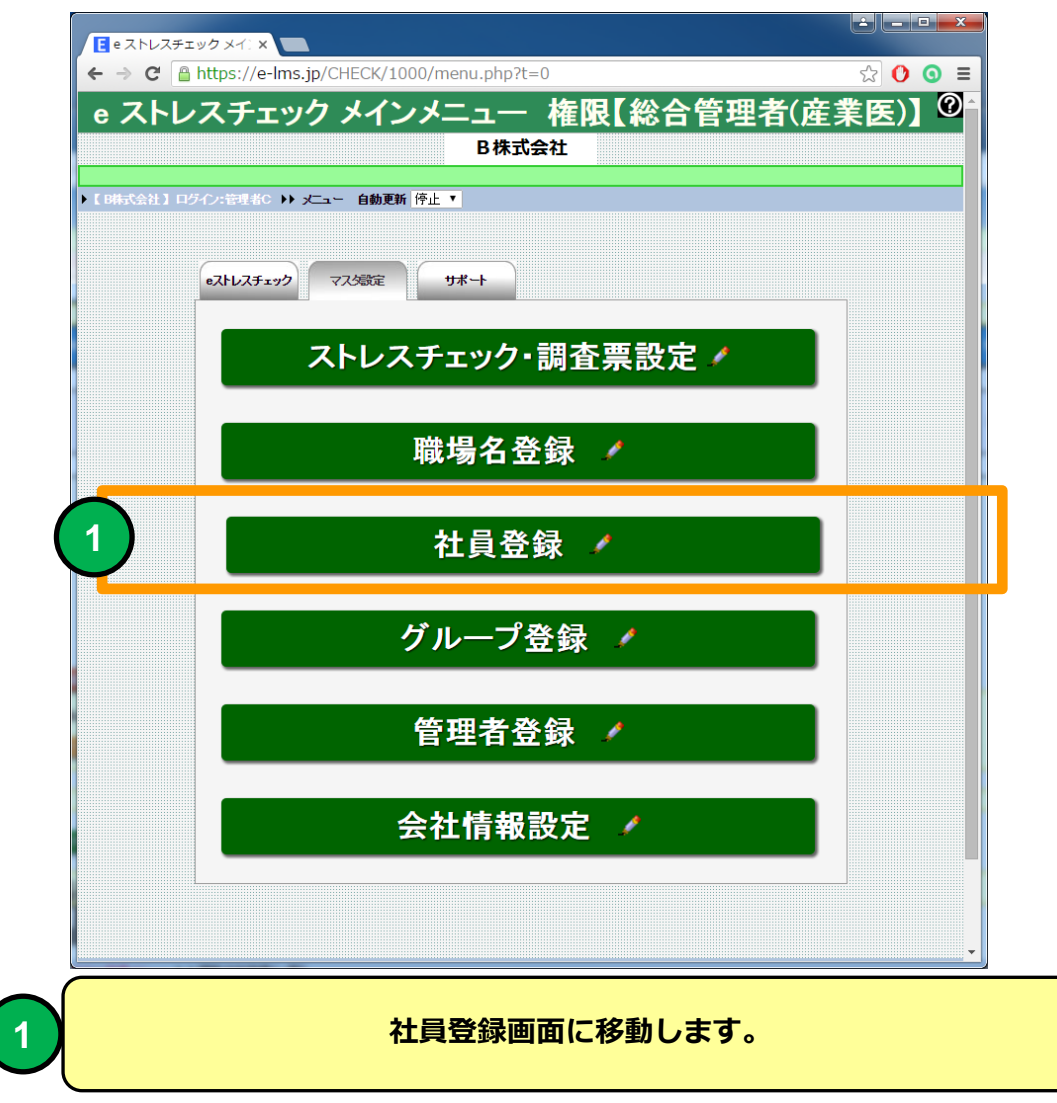

| 社員登 | 舒録(一覧)      |  |
|-----|-------------|--|
| 機能  | 社員登録(一覧)    |  |
| 説明  | ■社員を登録できます。 |  |
|     |             |  |

|                       | 社員習           | 録(-       | -覧)      |               | ×                           | 1                        |                           |                      |              |                     |             |                        |                     |                   |                  |        |      |            |          |            |
|-----------------------|---------------|-----------|----------|---------------|-----------------------------|--------------------------|---------------------------|----------------------|--------------|---------------------|-------------|------------------------|---------------------|-------------------|------------------|--------|------|------------|----------|------------|
| +                     | ->            | G         | 🔒 ht     | tps://        | e-Ims.                      | jp/CHECK/10              | 00/member_lst             | 5.php?pa             | ge=1         |                     |             |                        |                     |                   |                  |        |      | ය 🤇        | ) ()     | ≡          |
|                       |               |           |          |               |                             |                          | 누금卒                       | <u> </u>             |              |                     | - 🖈         | د <del>1</del> م       | 442                 | 米4 . 5            | :00              |        |      |            |          | 0          |
|                       |               |           |          |               |                             |                          | 11月豆                      | (一) 承                | 見,           | り取り                 | 、<br>万      | [郵工-                   | - ツー                | <b>致</b> ::       |                  |        |      |            |          |            |
|                       |               |           |          |               |                             |                          |                           |                      |              |                     |             |                        |                     |                   |                  |        |      |            |          |            |
| ▶ [В                  | 紀会            | 社】        | ログイ      | ン:管理者         |                             | メニュー ▶▶ 社員登              | 彖(一覧)                     |                      |              |                     |             |                        |                     |                   |                  |        |      |            |          |            |
| -7.1H                 | Ť.<br>Materia | t頁郑<br>赤  | 「現登      | 詠             |                             | EXCEL 全タワ:               |                           | ューに戻る                |              |                     |             |                        |                     |                   |                  |        |      |            |          |            |
| 7                     | 1             | ウ         | т :      | オカ            | <b>+</b> 2                  | フクコサ                     | シスセソ                      | タチ                   | ツテ           | トナニ                 |             | ネノ                     |                     |                   |                  |        |      |            |          |            |
| 75                    | Ł             | 7         | $\sim$ ; | ホマ            | ž 1                         | ムメモヤ                     | イユエヨ                      | ラリ                   | ルレ           | 미 및 #               | ゥ           | ヱヲ                     |                     |                   |                  |        |      |            |          |            |
|                       |               |           |          |               |                             | -                        |                           |                      |              |                     |             |                        |                     |                   |                  |        |      |            |          |            |
| <ul> <li>P</li> </ul> | 氏名            | D番号       | ・社員      | ID            |                             |                          | 検索                        | 全件                   |              | 職場名- ▼              | - 性         | 別- ▼┃-勤務状態             | 影 🔻 ソート             | 昇順 ▼              | ID番号 ▼           |        |      |            |          |            |
| A                     |               |           |          |               | /                           |                          |                           |                      |              |                     |             |                        |                     |                   |                  |        |      |            |          |            |
| J (?:                 | 負情報           | 版艺編       | 集でき      | ます】 ヘ<br>ID番号 | 社員的                         | 静を削除できます】<br>氏名          | ★設定情報:受講者回                | ■面利用ユーザ<br>  職場コード   | 一名表示         | :【氏名】 ユーサ<br>  年年月日 | fーID生<br>性和 | E成:【自動】【6文字<br>メールアドレス | -<br>1 バスワー<br>雷託番号 | "生成:【自動<br>  内線番号 | 】【6文字】<br>フーザーID | パスワード  | 動設状態 | 登録日        | 更新日      |            |
|                       | 1             | 1         | X        | 00001         | 1001                        | サンプル太郎1                  | サンブルタロウ1                  | 1                    | 総務           | 2001/01/02          | 男性          | mat@zipmap.jp          | 1111111             | 10                | 000001           | 365q3t | 動務   | 2016-02-04 |          | 1          |
|                       | 2             | 1         | ×        | 00002         | 1002                        | サンプル太郎2                  | サンブルタロウ2                  | 1                    | 総務           | 2001/01/03          | 男性          | mat@zipmap.jp          | 1111112             | 11                | 000002           | c26tgv | 勤務   | 2016-02-04 |          |            |
|                       | 3             | 1         | X        | 00003         | 1003                        | サンプル太郎3                  | サンブルタロウ3                  | 1                    | 総務           | 2001/01/04          | 男性          | mat@zipmap.jp          | 1111113             | 12                | 000003           | zzjdza | 勤務   | 2016-02-04 |          |            |
|                       | 4             | 1         | X        | 00004         | 1004                        | サンブル太郎4                  | サンブルタロウ4                  | 1                    | 総務           | 2001/01/05          | 女性          | mat@zipmap.jp          | 1111114             | 13                | 000004           | zdanmh | 勤務   | 2016-02-04 |          |            |
|                       | 5             | 1         | ×        | 00005         | 1005                        | サンプル太郎5                  | サンブルタロウ5                  | 1                    | 総務           | 2001/01/06          | 女性          | mat@zipmap.jp          | 1111115             | 14                | 000005           | nu9kih | 勤務   | 2016-02-04 |          |            |
|                       | 6             | 1         | ×        | 00006         | 1006                        | サンブル太郎6                  | サンブルタロウ6                  | 2                    | 開発           | 2001/01/07          | 男性          | mat@zipmap.jp          | 1111116             | 15                | 000006           | y2aqng | 勤務   | 2016-02-04 |          |            |
|                       | 7             | 1         | X        | 00007         | 1007                        | サンブル太郎7                  | サンブルタロウ7                  | 2                    | 開発           | 2001/01/08          | 男性          | mat@zipmap.jp          | 1111117             | 16                | 000007           | ki3ycg | 勤務   | 2016-02-04 |          |            |
|                       | 8             | 1         | X        | 00008         | 1008                        | サンプル太郎8                  | サンブルタロウ8                  | 2                    | 開発           | 2001/01/09          | 男性          | mat@zipmap.jp          | 1111118             | 17                | 000008           | rn588s | 勤務   | 2016-02-04 |          |            |
|                       | 9             |           | X        | 00009         | 1009                        | サンプル太郎9                  | サンブルタロウ9                  | 2                    | 開発           | 2001/01/10          | 女性          | mat@zipmap.jp          | 1111119             | 18                | 000009           | gyp7r5 | 勤務   | 2016-02-04 | <u> </u> | _          |
|                       | 10            |           |          | 00010         | 1010                        | サンブル太郎10                 | サンブルタロウ10                 | 2                    | 開発           | 2001/01/11          | 女性          | mat@zipmap.jp          | 1111120             | 19                | 000010           | kqn28m | 動務   | 2016-02-04 | <u> </u> | <b>-</b> - |
| 1                     | - 全           | 件         | 資訊       | 1 3           | 166 )                       | 社員-                      | 一括削除                      | パス                   | ワード・         | 一情変更                | 1           | EXCELダウ                | ショード                | )                 |                  |        |      |            |          |            |
| [15]                  | 件币            | age       | [17      | 1】表示          | <b>K</b> 50                 | ▼ 行 画面表示                 | 小 🔻 SIZE                  |                      |              |                     | <i>.</i>    |                        |                     | _                 |                  |        |      |            |          |            |
| a r                   | 4 <b>0</b> _  | . 14 PM   | a        | -41.7         | tru_k                       | ファイル大潮地                  | 遅れさわ アレキ ++ /             | 四月工                  | e lêtoz      |                     |             | Excol                  |                     |                   |                  |        |      |            |          |            |
| w.                    | 511-1-        | -1875     |          | P11073        | )Ju-r                       | ファイルの西伏                  | BIRON CONCUR              | 豆がてー                 |              | · 豆称 •              | -           | 一括登録                   |                     |                   |                  |        |      |            |          |            |
| γ,                    | 上限†           | ナイズ       | 5MB ま    | TOPAC         | ミレファイノ                      | レを指定して下さい。               | 🖉 【社員情報を編集で               | <del>5</del> 873 × [ | 社員情報         | を削除できます】            |             |                        |                     |                   |                  |        |      |            |          |            |
| 米ス<br>※同              | レスチ<br>畑利     | らっか<br>対策 | 対象者として   | 澄録後。<br>フリガナ」 | は<br>して<br>た<br>生<br>年<br>月 | く夕登録内容を変更し<br>月日」を個人識別に用 | てもストレスチェック対<br>に利用しています。事 | 象者管理(一覧<br>第所:市姓同将   | シには反<br>諸がいな | 映しません。<br>はい場合は「フリナ | שולנ        | 「生年月日」で一意              | になるダミー              | を指定してくた           | iatu.            |        |      |            |          |            |
|                       | ぞ             | L員新       | i<br>規登  | 録             |                             | EXCEL全ダウ:                | ノロード ) メニ                 | ューに戻る                |              |                     |             |                        |                     |                   |                  |        |      |            |          |            |
| ► K B                 | 紀会            | 社】        | ログイ      | ン:管理者         | C ++                        | ╱╧┓┶╺┝▶社員登               | <b>彖(一覧)</b>              |                      |              |                     |             |                        |                     |                   |                  |        |      |            |          |            |
|                       |               |           |          |               |                             |                          |                           |                      |              |                     |             |                        |                     |                   |                  |        |      |            |          |            |
|                       |               |           |          |               |                             |                          |                           |                      |              |                     |             |                        |                     |                   |                  |        |      |            |          |            |
|                       |               |           |          |               |                             |                          |                           |                      |              |                     |             |                        |                     |                   |                  |        |      |            |          |            |
|                       |               |           |          |               |                             |                          |                           |                      |              |                     |             |                        |                     |                   |                  |        |      |            |          |            |

#### 社員登録一覧 画面

社員登録できます。社員マスタの登録社員より研修コースに受講者を登録 することができます。

グループに社員マスタの登録社員よりグループメンバーとして登録するこ とができます。

【e研修】⑦社員マスター括登録EXCELフォーマットより一括登録する と「役職」「本店・支店」「部門」マスタにマスタ登録されていない項目 は自動でマスタ登録します。

# 十日登録 (一覧)

|      |                   |                           | <b>T</b> ∱      | 貝豆彭          | <u>k (</u>    | 見)                                |                        |               |              |            |       |
|------|-------------------|---------------------------|-----------------|--------------|---------------|-----------------------------------|------------------------|---------------|--------------|------------|-------|
| 🆉 【社 | 員情報               | 版編                        | 集できま            | ŧJ] 🗡        | 【社員情          | 報を削除できます】                         | ★設定情報:受講者画             | 面利用ユーザ        | 一名表示         | (氏名) ユーサ   | ザーID生 |
|      |                   |                           |                 | D番号          | 社員回           | 氏名                                | フリガナ                   | 職場コード         | 職場名          | 生年用日       | 钳別    |
|      | 1                 |                           | $ \mathbf{X} $  | 00001        | 1001          | サンブル太郎1                           | サンブルタロウ1               | 1             | 総務           | 2001/01/02 | 男性    |
|      | 2                 |                           | $ \mathbf{X} $  | 00002        | 1002          | サンプル太郎2                           | サンプルタロウ2               | 1             | 総務           | 2001/01/03 | 男性    |
|      | 3                 | 1                         | ×               | 00003        | 1003          | サンプル太郎3                           | サンプルタロウ3               | 1             | 総務           | 2001/01/04 | 男性    |
|      | 4                 | 1                         | ×               | 00004        | 1004          | サンプル太郎4                           | サンブルタロウ4               | 1             | 総務           | 2001/01/05 | 女性    |
|      | )<br>(<br>ヲ<br>全件 | 2<br>モエツ<br><sub>選択</sub> | <u>3</u><br>クをご | 入れた行         | 「の社員          | が削除の対象と<br>社員一括削除                 | <b>なります。</b><br>パスワードー | -拈変更          | EXC          | ELダウンロート   | F )   |
| 2    |                   | A<br>編集                   | ) (<br>」ア-      | B<br>(コンを    | : <b>クリ</b> ッ | 4<br>クすると「社員:                     | 登録」画面に移動               | します。          |              | 6          |       |
| 3    | 「<br>削            | 削除<br>J除を                 | 」ア-<br>実施す      | イコンを<br>すると研 | クリッ<br>修履歴    | <mark>クすると指定し</mark> 、<br>、運用チェック | た行の社員を削除実施履歴も参照で       | します。<br>きなくなり | ます。          |            |       |
| A    |                   | 選択                        | 」ボク             | タンをク         | リック           | すると一覧表示                           | を全て選択状態に               | 設定します。        | >            |            |       |
| В    |                   | 解除                        | 」ボク             | タンをク         | リック           | すると一覧表示の                          | の選択状態を全て               | 解除します。        |              |            |       |
| 4    | <b></b>           | 社員です。                     | 一括肖削除る          | 削除」ボ<br>を実施す | マンを ると研       | クリックすると修履歴、運用チ                    | チェックを入れたな              | 行の社員情報        | 報を削除<br>くなりま | まし<br>ます。  |       |
| 5    | <br>更             | 「パス<br>「しま                | ワー <br>す。       | ドー括変         | をしていた (変更) ボ  | タンをクリック                           | すると①で選択し               | たパスワー         | ドを一招         | 鋄          |       |

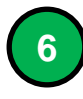

「EXCELダウンロード」ボタンをクリックすると①で選択した行の社員情報を EXCELフォーマット(対象者データ)でダウンロードします。

社員登録 (一覧)

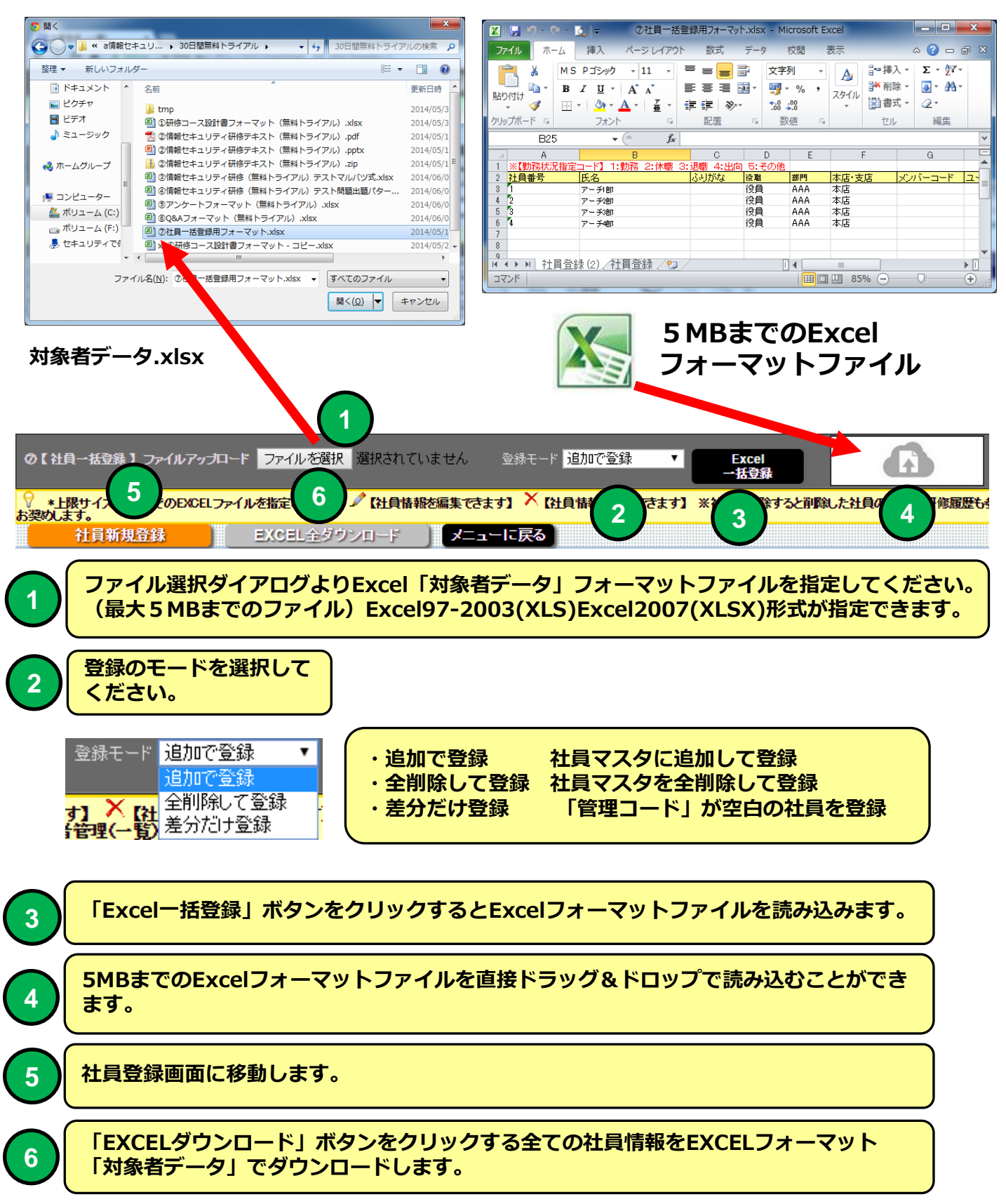

社員登録

機能説明

#### 社員登録

■社員を登録できます。

|                                                                                                    | x        |
|----------------------------------------------------------------------------------------------------|----------|
|                                                                                                    | -        |
| C A https://e-ims.jp/CHECK/1000/member_luds.php?stcd=00001&mode=upd                                                                                        | =        |
| │                                                                                                    | 2        |
|                                                                                                    |          |
| ▶ 【B株式会社】ログイノ:管理者C ▶▶ メニュー ▶▶ 社員登録(一覧) ▶▶ 社員登録                                                                                                    |          |
| パスワード変更 社員登録(一覧)に戻る メニューに戻る                                                                                                    |          |
| 音线 新規 前除                                                                                                    |          |
| *は入力必須項目です << > > >>                                                                                                    |          |
| D·曲号 00001                                                                                                    |          |
| 社員の 1001                                                                                                    |          |
| 氏 名 サンプル太郎1                                                                                                    |          |
|                                                                                                    |          |
|                                                                                                    |          |
|                                                                                                    |          |
|                                                                                                    |          |
| tic/>it. met@zinnen.in                                                                                                    |          |
| でいた。<br>では本日 1111111                                                                                                    |          |
| (1)                                                                                                    |          |
| 7~+f~D 00001                                                                                                    |          |
| パスワード 365631                                                                                                    |          |
| 勤務状況 動務 ▼                                                                                                    |          |
|                                                                                                    |          |
|                                                                                                    |          |
| <u>登録日</u> 2016-02-04<br>更新日                                                                                                    |          |
| *は入力必須項目です << ) < > >>                                                                                                    |          |
| 新規 前除                                                                                                    |          |
|                                                                                                    |          |
|                                                                                                    | 4        |
| ▼ ※「PKHPPムパ東とし、ビノンカナ」と「生井月日」を個人識が「し用して川用し、「します。争果用し「PKHPロジオ」が、「44、5%」に、シノカナ」と「生井月日」で一覧になるタミーを指定してくたさい。<br>> 「BF式会社」「ログイン:管理者C >>> メニュー >> 社員登録(一覧) >> 社員登録 | <b>-</b> |

社員登録 画面

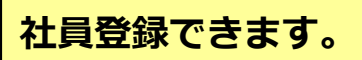

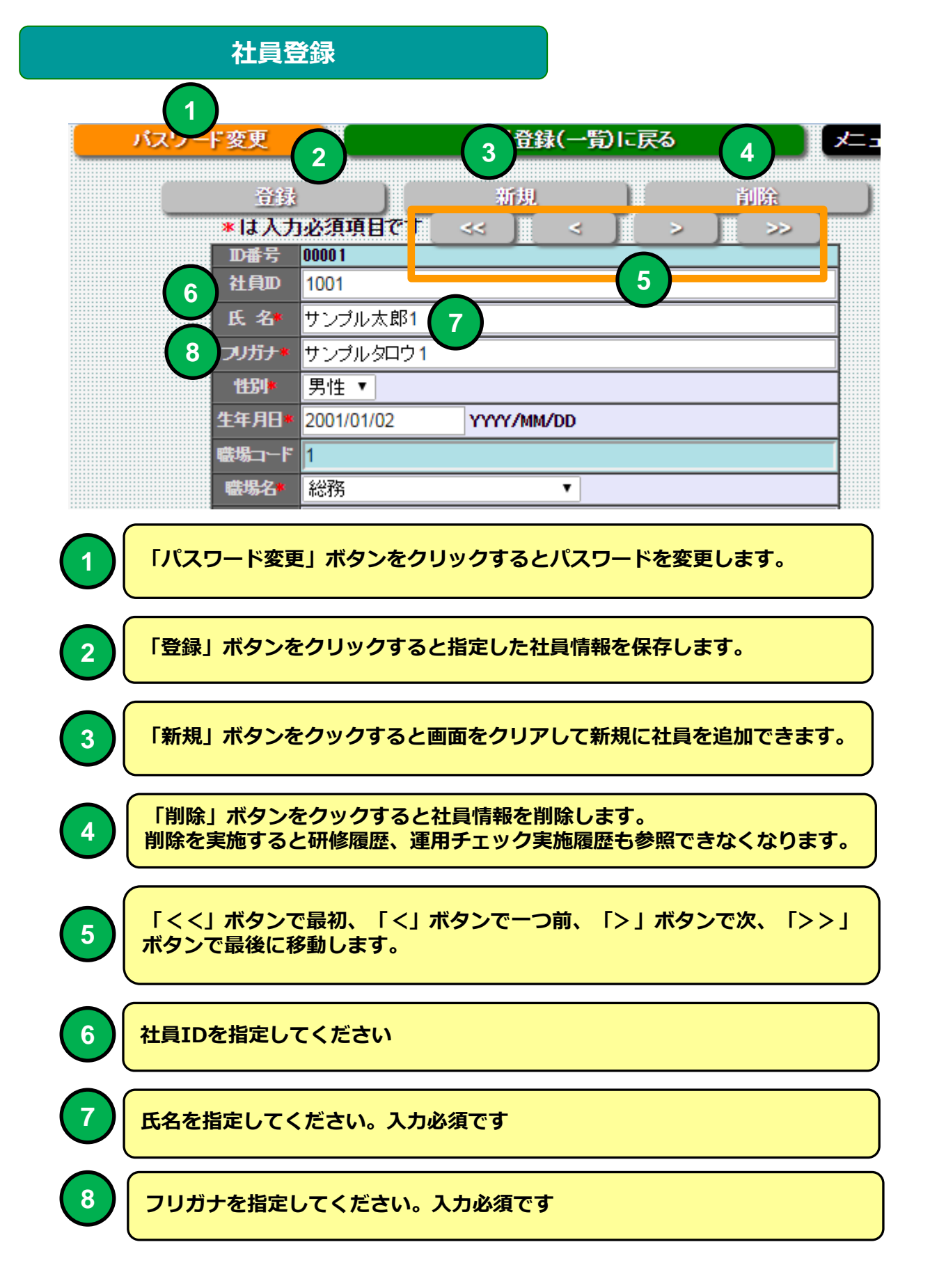

## 社員登録

性別を選択してください。

| (1)      | 出別    | 男性 ▼          |            | $\frown$        |  |
|----------|-------|---------------|------------|-----------------|--|
|          | 生年月日* | 2001/01/02    | YYYY/MM/DD | (2)             |  |
|          | 職場コード | 1             |            | $\mathbf{\vee}$ |  |
| (3)      | 職場名*  | 総務            | •          |                 |  |
|          | Eメール  | mat@zipmap.jp | 4          |                 |  |
| (5)      | 電話番号  | 1111111       |            |                 |  |
|          | 内線番号  | 10 6          |            |                 |  |
| (7)      | ユーザーD | 000001        |            |                 |  |
|          | パスワード | 365q3t 8      |            |                 |  |
| (9)      | 勤務状況  | 勤務 ▼          |            |                 |  |
|          |       |               |            |                 |  |
| $\frown$ |       |               | 日本         | + -             |  |

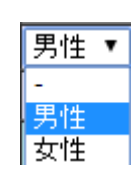

| 2 | 生年月日をYYYY/MM/DD形式で指定してください。                                               |
|---|---------------------------------------------------------------------------|
| 3 | 職場名を選択してください。(     ※務     ▼       職場名マスタの登録より選択できます)     ※務     ■         |
|   | 開先                                                                        |
| 4 | Eメールを指定します。(受検通知等対象者とのメール連絡で利用します。会社情報の設定でEメールアドレスをLOGINユーザーIDとして使用できます)  |
| 5 | 電話番号を指定します。 6 内線番号を指定します。                                                 |
| 7 | ユーザーIDは登録時に自動割り当てられます。教育受講者のLOGINユーザーI<br>Dになります。(会社情報の設定で手動で記述することができます) |
| 8 | パスワードは登録時に自動で割り当てられます。教育受講者のLOGINパスワー<br>ドになります。(会社情報の設定で手動で記述することができます)  |
| 9 | <u>勤務状況を指定します。</u><br><u>勤務</u>                                           |
|   | 休職                                                                        |
|   | 退職                                                                        |

24

その他

#### eストレスチェックメインメニュー

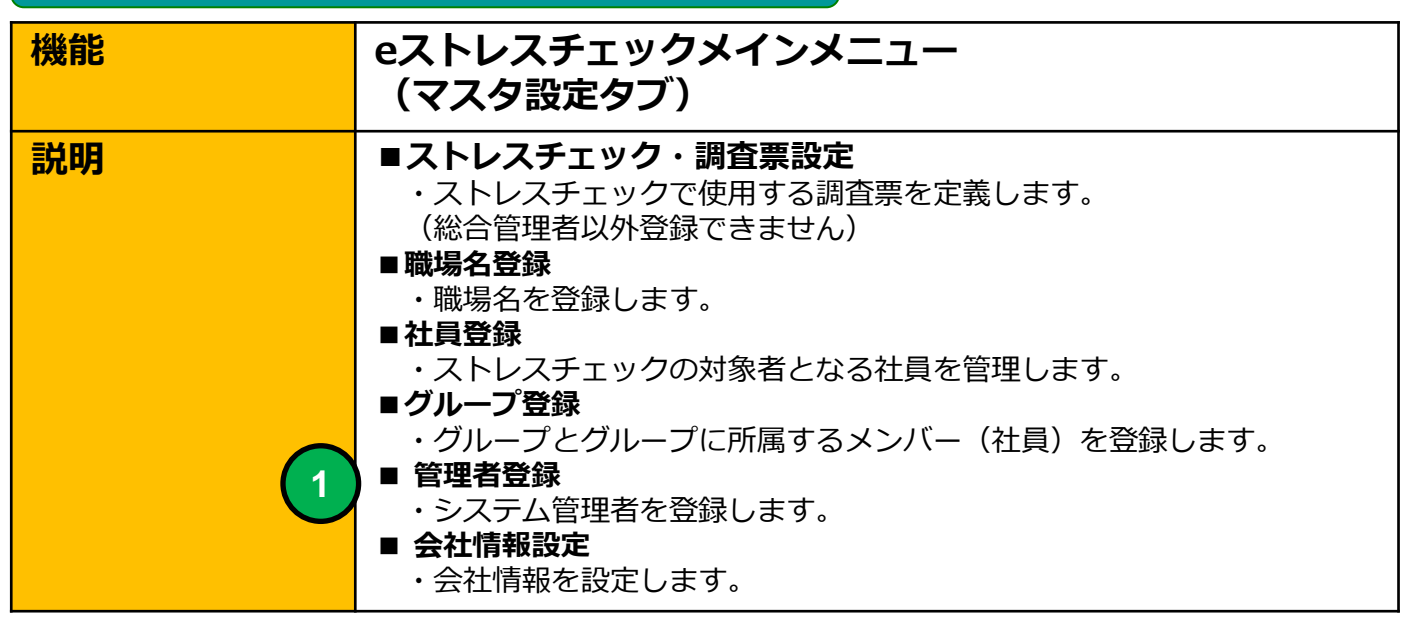

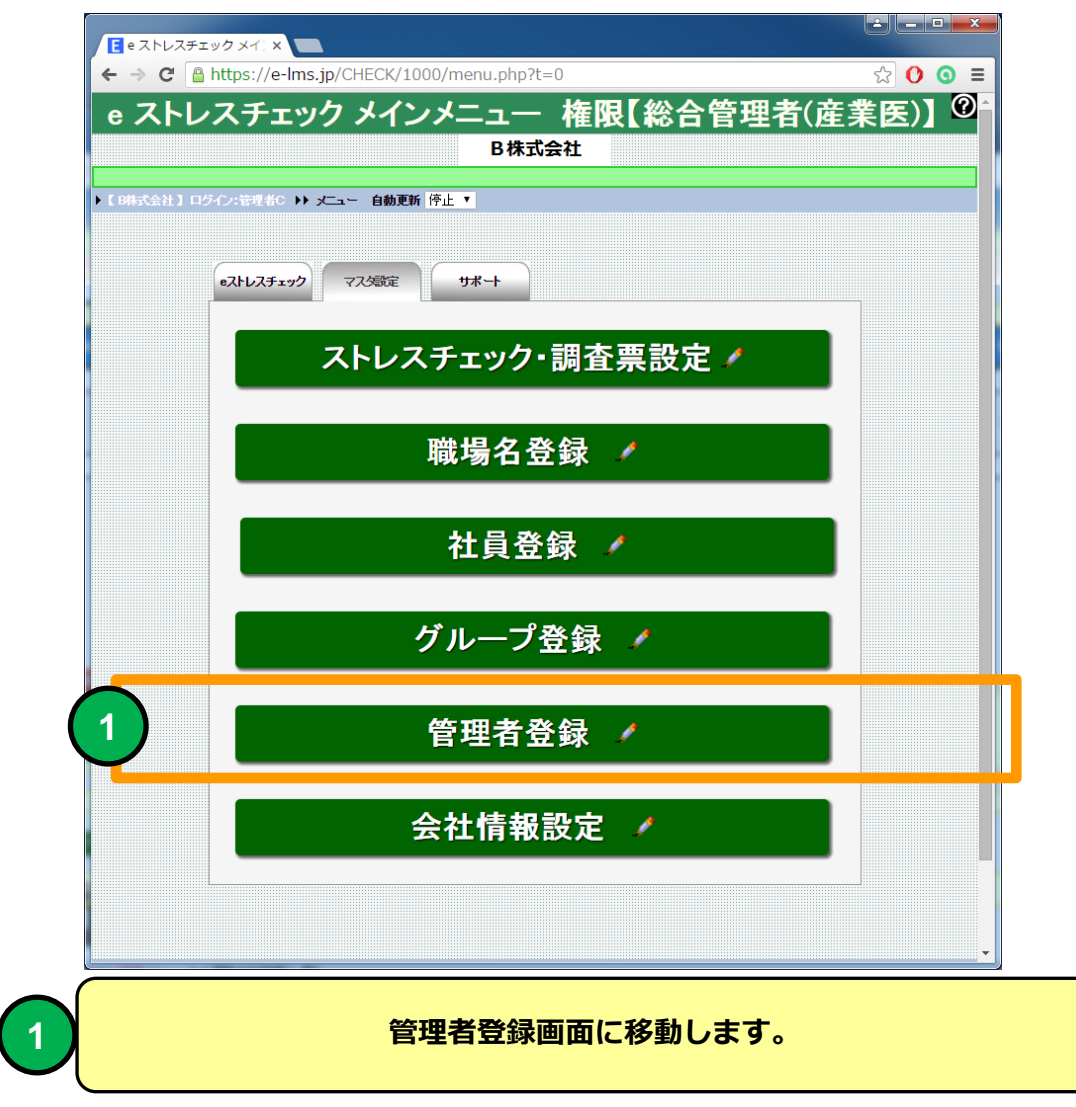

#### 管理者登録(一覧)

| 機能 | 管理者登録(一覧)                 |
|----|---------------------------|
| 説明 | ■eストレスチェックシステム管理者を登録できます。 |

| 臣 管理者登録(一覧) x                                                                |   |
|------------------------------------------------------------------------------|---|
| ← → C Attps://e-lms.jp/CHECK/1000/staff_lst.php?page=1                       | 0 |
| ▶ 管理者登録(一覧)                                                                  | 0 |
|                                                                              |   |
| ▶ 【 B株式会社】 ログイン: 管理者C ▶ ) メニュー ▶ ) 管理者登録(一覧)                                 |   |
| 管理者新規登録                                                                      |   |
| ▶ 管理者コード・氏名                                                                  |   |
|                                                                              |   |
| ▼ ダ 【管理者情報を編集できます】 へ 【管理者情報を削除できます】<br>・ ・ ・ ・ ・ ・ ・ ・ ・ ・ ・ ・ ・ ・ ・ ・ ・ ・ ・ |   |
| □ 1 / X 000001 管理者C 000001 admin99 A: 総合管理者/企業医) 2016-02-03                  |   |
| □ 2 2 2 2 000002 管理者D 000002 tymys B:管理者(衛生委員会) 2016-02-11                   |   |
| ▲ 全件 選択 解除 管理者一括削除                                                           |   |
| ♀ ✓ 【管理者情報を編集できます】 × 【管理者情報削除できます】                                           |   |
| [2]件 Page[1/1]表示10 ▼ 行 画面表示小 ▼ SIZE                                          |   |
| 日本有利がは                                                                       |   |
|                                                                              |   |
|                                                                              |   |
|                                                                              |   |
|                                                                              |   |

#### 管理者登録(一覧) 画面

#### e ストレスチェックの管理者を登録できます。管理者に権限(ロール)を 付与することで管理機能を制限することができます。

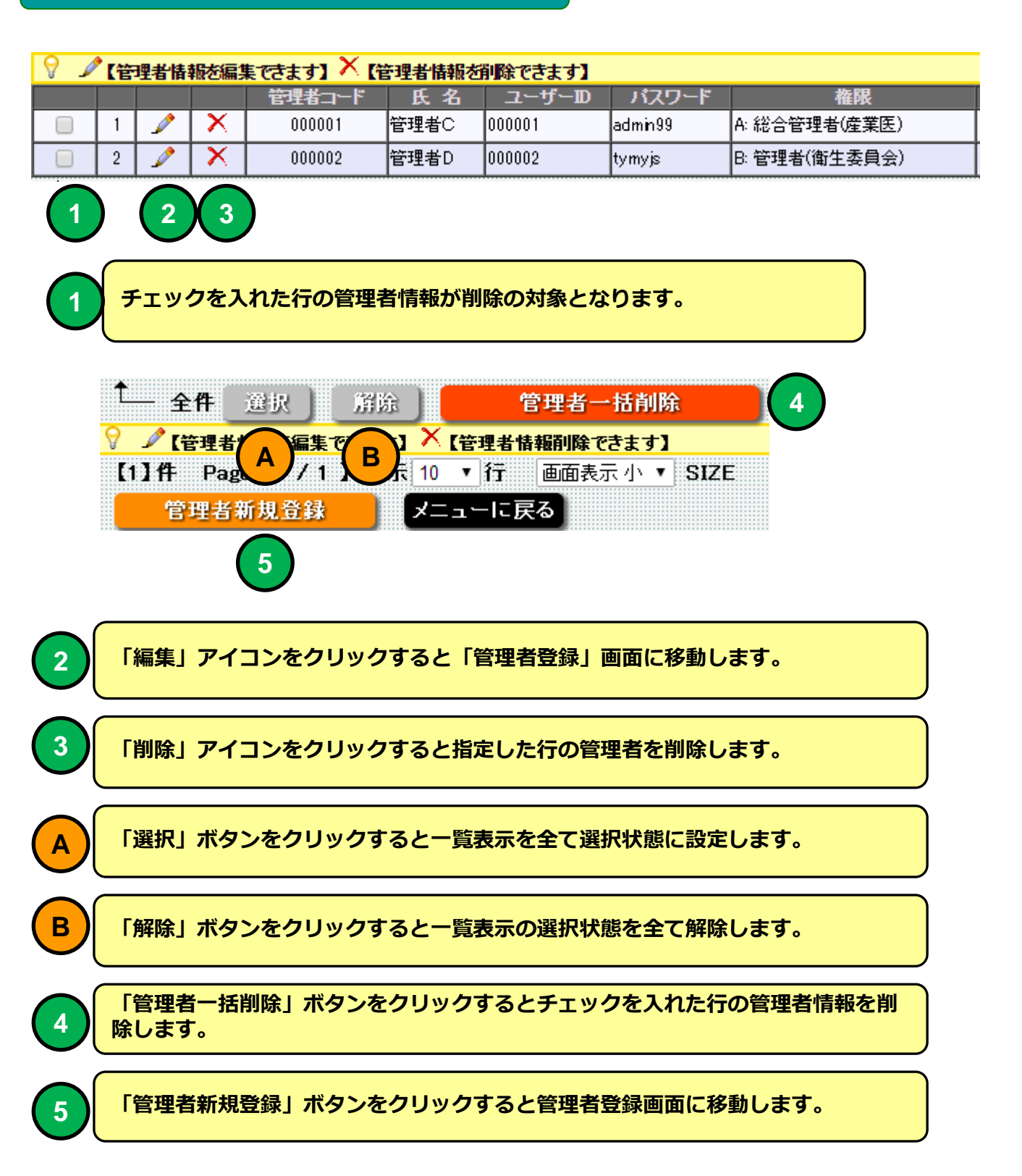

#### 管理者登録

| 機能 | 管理者登録                     |
|----|---------------------------|
| 説明 | ■eストレスチェックシステム管理者を登録できます。 |

| ← → C a https://e-Ims.jp/CHE            | CK/1000/staff_iud.php?stcd=000001&mode=upd         | रे 🚺 🗿 🗏                    |
|-----------------------------------------|----------------------------------------------------|-----------------------------|
|                                         | ▲ 管理者登録                                            | 0                           |
|                                         |                                                    |                             |
|                                         |                                                    |                             |
|                                         |                                                    | 1 <b>—IE</b> <del>庆</del> る |
| (1) (1) (1) (1) (1) (1) (1) (1) (1) (1) | 新規 削除                                              |                             |
|                                         | <u> 必須項目です &lt;&lt; 」 &lt; 」 &gt; 」 &gt;&gt; 」</u> |                             |
| 氏名*                                     | 管理者C                                               |                             |
| ふりがな                                    |                                                    |                             |
| ユーザーD                                   | 000001                                             |                             |
| パスワード*                                  | admin99                                            |                             |
| 権限                                      | A ▼ A: 総合管理者(産業医) B: 管理者(衛生委員会)                    |                             |
| E-MAIL 1*                               | mat@zipmap.jp                                      |                             |
| E-MAIL 2                                |                                                    |                             |
| TEL1                                    |                                                    |                             |
| TEL2                                    |                                                    |                             |
| 登録日                                     | 2016-02-03                                         |                             |
| *は入力                                    | 必須項目です <<   >   >>   >>                            |                             |
| 登録                                      | 新規 前除                                              |                             |
|                                         |                                                    |                             |
| パスワード変更                                 | 管理者登録(一覧)に戻る メニュ                                   | ーに戻る                        |
| ▶【B株式会社】ログイン:管理者C ▶▶ メニュー ▶             | ▶管理者登録(一覧)▶▶管理者登録                                  |                             |
|                                         |                                                    |                             |
|                                         |                                                    |                             |

管理者登録 画面

eストレスチェックの管理者を登録することができます。

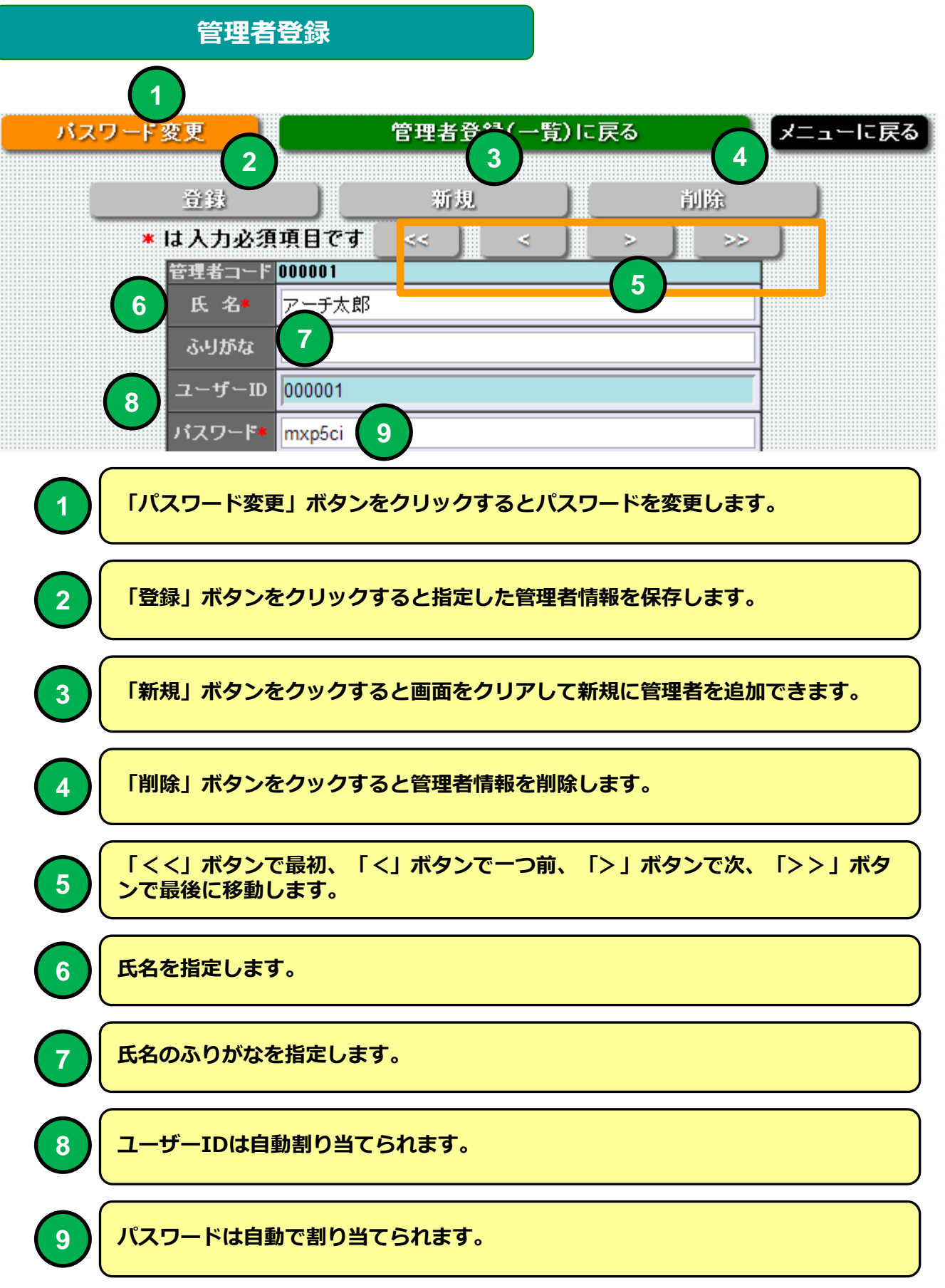

#### 管理者登録

|   | 権限*          | A•     | A:総合管      | 哩者(產 | <b>鮮医)</b> B: | 管理者 | 皆(衛生季 | <b>損</b> 会) | ) |    |   |
|---|--------------|--------|------------|------|---------------|-----|-------|-------------|---|----|---|
|   | E-MAIL 1*    | mat@   | )zipmap.jp | )    |               |     |       |             |   |    |   |
|   | E-MAIL 2     |        |            |      |               |     |       |             |   |    |   |
| ١ | TEL 1        |        |            |      |               |     |       |             |   |    |   |
| / | TEL2         |        |            |      |               |     |       |             |   |    |   |
|   | 登録日          | 2016-0 | )2-03      |      |               |     |       |             |   |    |   |
|   | 更新日<br>*は入力が | 这須項    | 目です        | ~~   |               | ۲   |       | >           |   | >> | ) |
|   | 登録           |        |            |      | 新規            |     |       |             |   | 削除 |   |

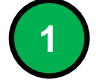

権限を選択してください。権限により e ストレスチェックで使用できる管理機能 に制限が生じます。

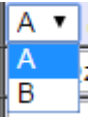

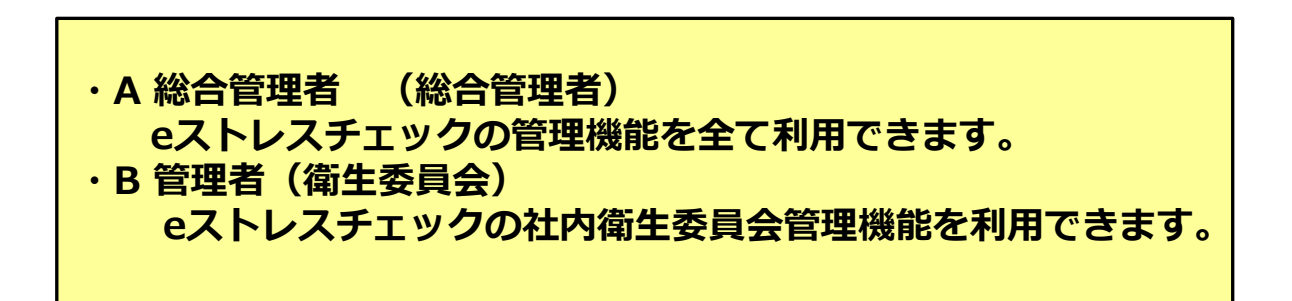

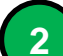

3

Eメール1,2を指定します。一括メール受講通知のメール 送信テストの受信先として指定されます。

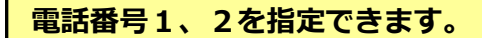

#### eストレスチェックメインメニュー

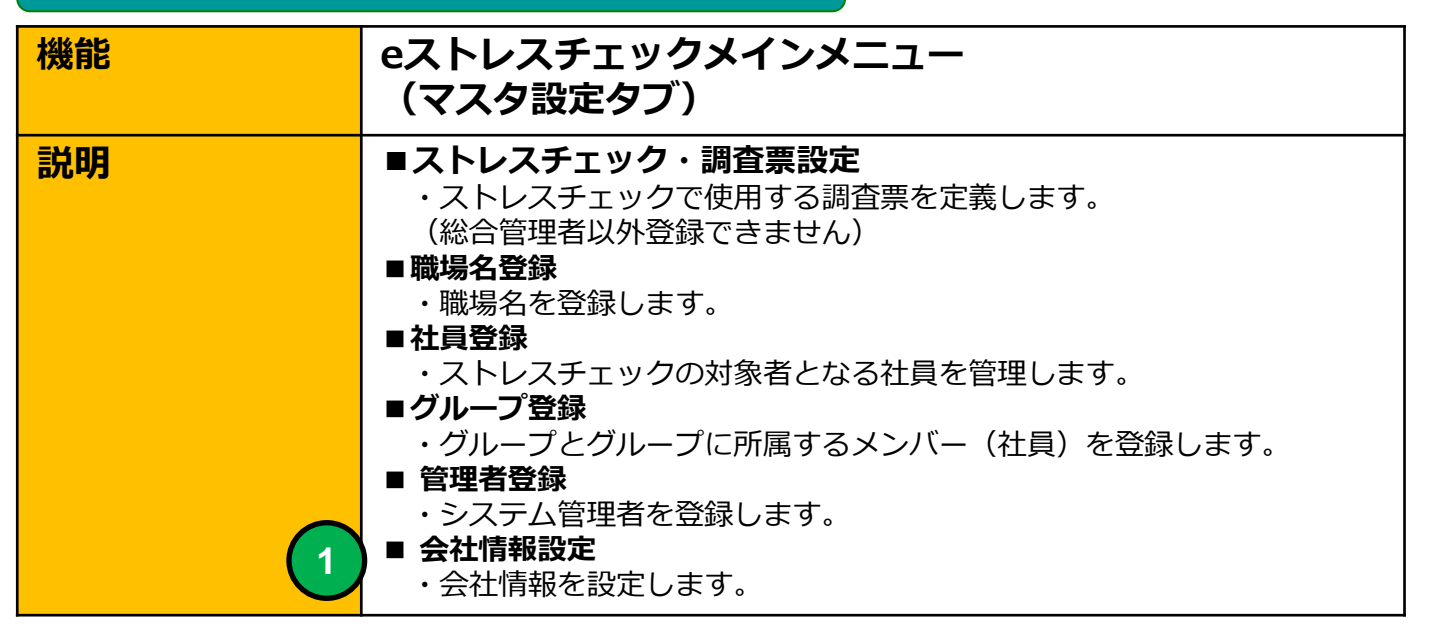

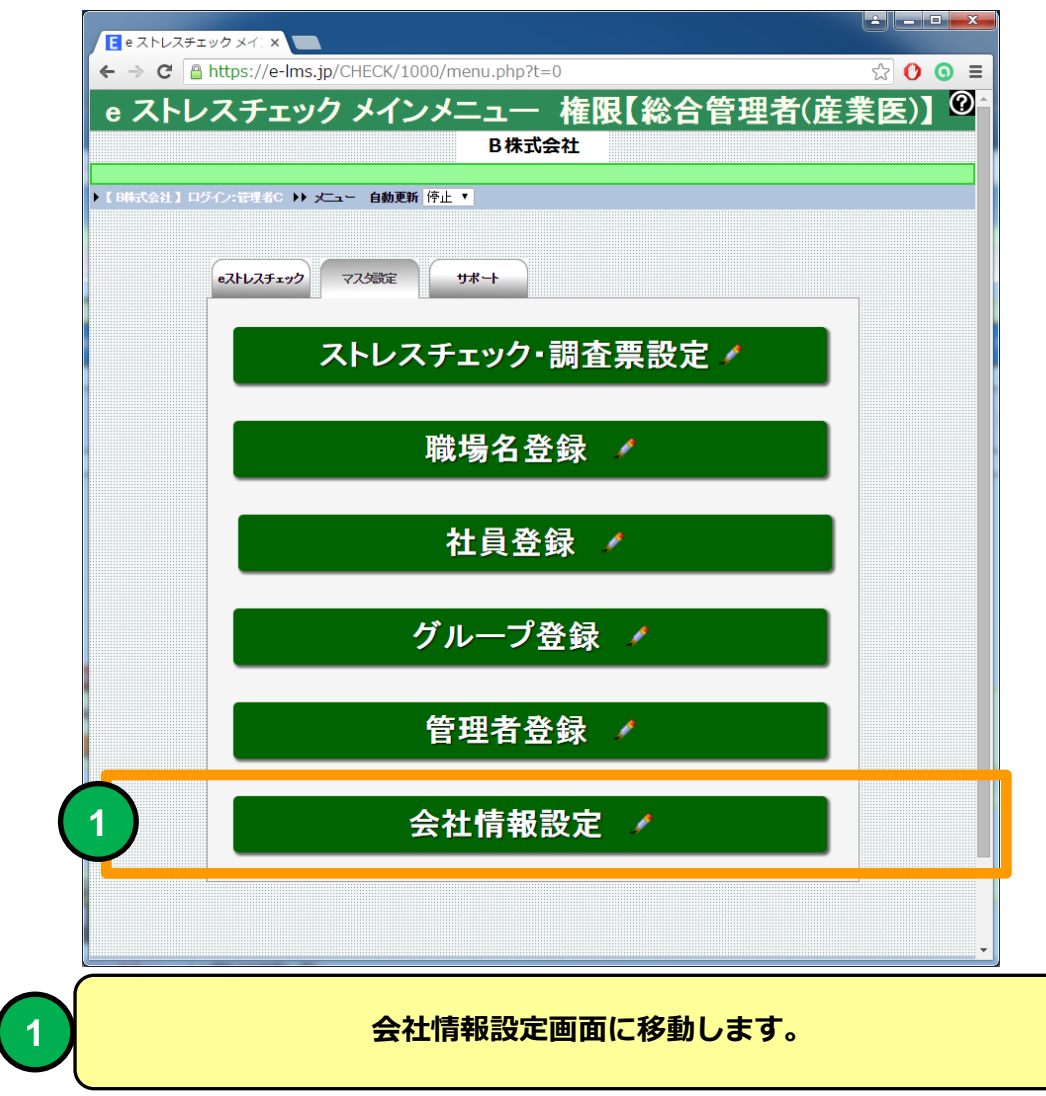

# 会社情報 機能 会社情報登録 説明 ■会社情報を登録できます。

| ► 会社情報 × ■                                                 | <u> </u>   |
|------------------------------------------------------------|------------|
| ← → C Attps://e-lms.jp/CHECK/1000/company_iud.php?mode=dsp | 0          |
| ▲ ◆                                                        | <b>?</b> ^ |
| 云江阴秋                                                       |            |
| ▶ 【 B株式会社 】 ログイノ: 管理者C ▶ ▶ ★ 大コー ▶ ▶ 会社情報                  |            |
| *は人力必須項目です 登録 メニューに戻る                                      |            |
| 会社コード         1001           会社名         B株式会社             |            |
| ー・・・・・・・・・・・・・・・・・・・・・・・・・・・・・・・・・・・・                      |            |
|                                                            |            |
|                                                            |            |
| *5MBまでのGIF、JPG、PNGファイルを指定して下さい                             |            |
| B株式会社                                                      |            |
|                                                            |            |
| ユーザーD<br>バスワード設定<br>パスワード設定                                |            |
| パスワード使用文字 123456789abcdefghijkmnpqrstuvwxyz デフォルト          |            |
|                                                            |            |
| く 管理者画面<br>ヒ/大表示<br>・・・・・・・・・・・・・・・・・・・・・・・・・・・・・・・・・・・・   |            |
| PCサイト<br>理め込み用リンク<br>LOGD通信                                | <u>_</u>   |
|                                                            |            |
| 最大同時接続数         300           最大登録数         500            |            |
| 登録日 2016-02-03<br>更新日 2016-02-04                           |            |
| *は入力必須項目です 登録 メニューに戻る                                      |            |
| ♀ *設定の変更は次回のLOGINから有効しなります                                 |            |
| ▶ 【BR式会社】ログイン:管理者C ▶▶ メニュー ▶▶ 会社情報                         |            |
|                                                            |            |

#### 会社情報登録 画面

会社情報を登録できます。 教育受講者のメニュー画面に会社のロゴを表示することができます。 会社情報の初期設定は当社で行います。

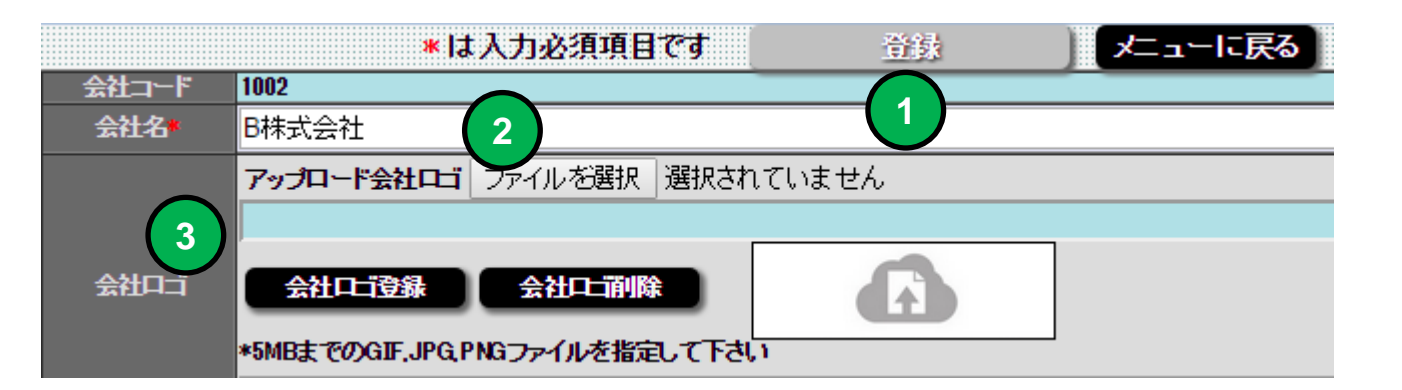

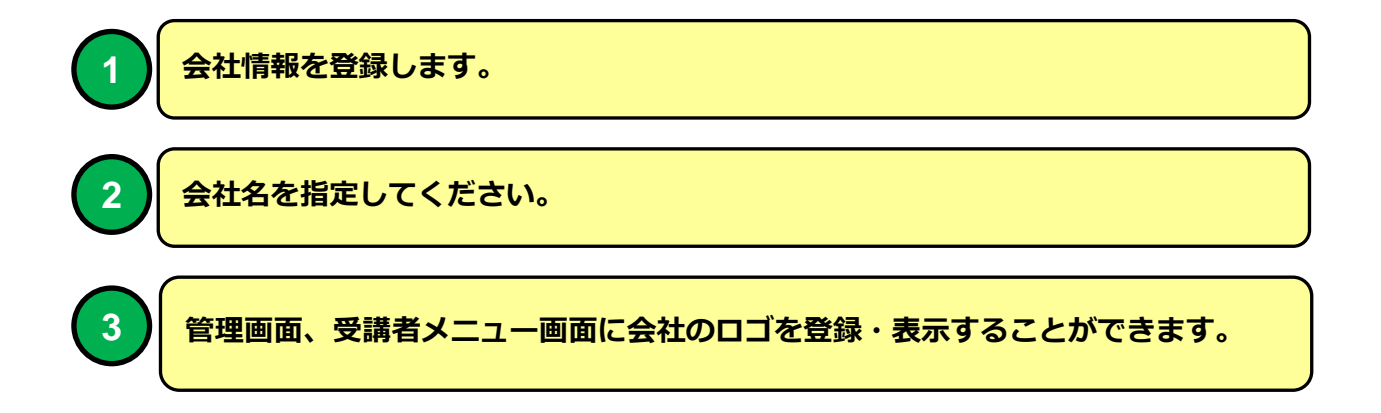

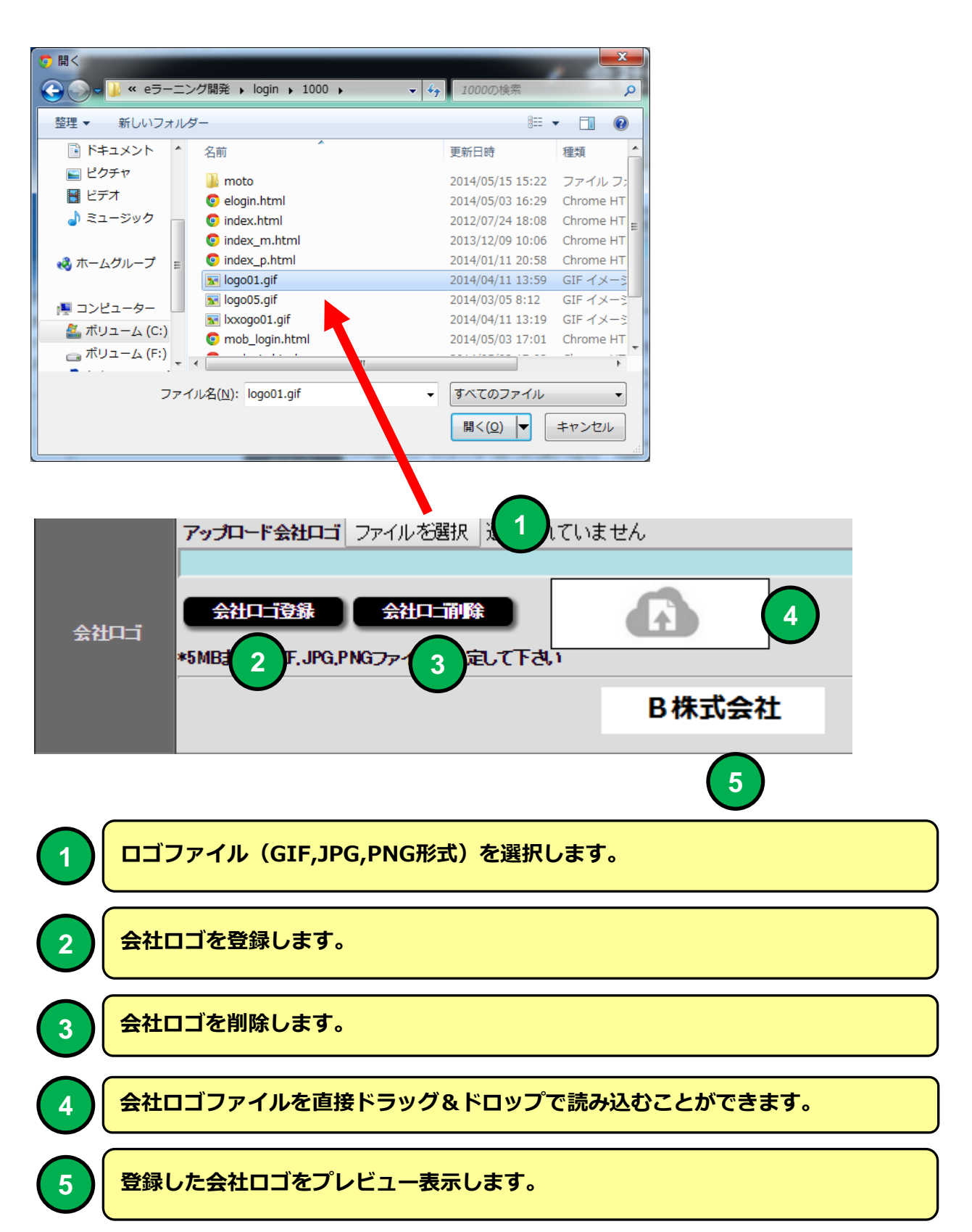

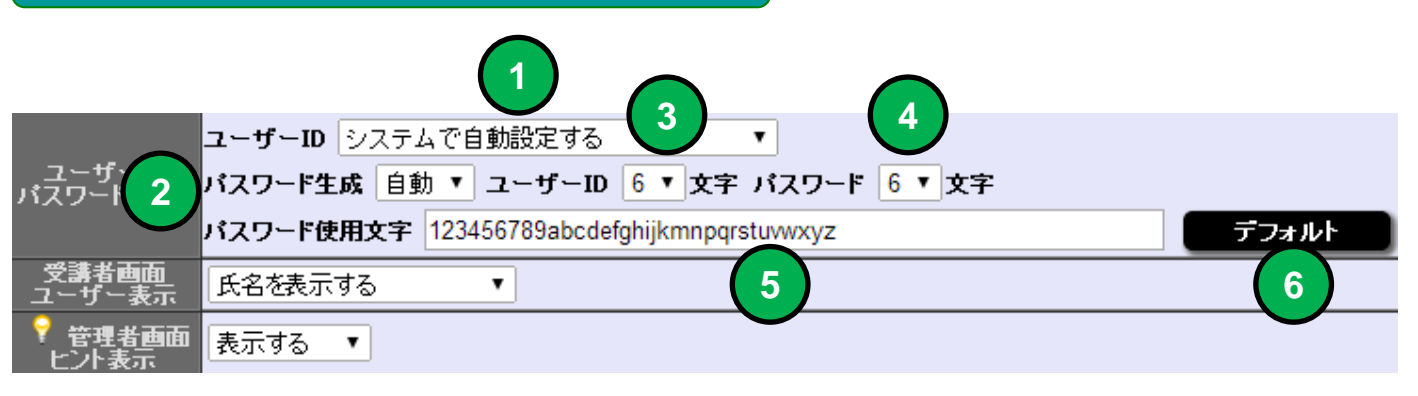

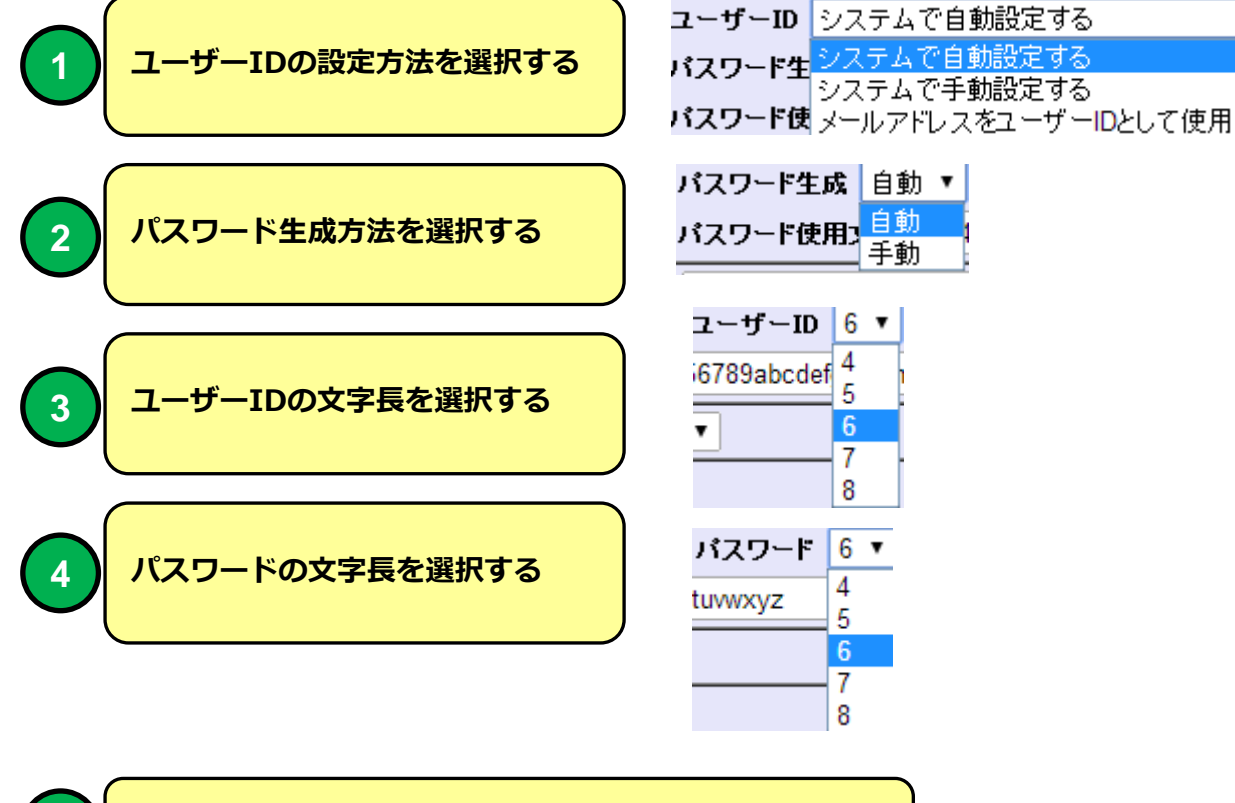

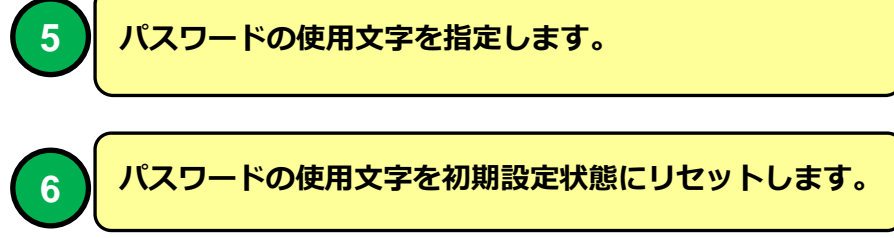

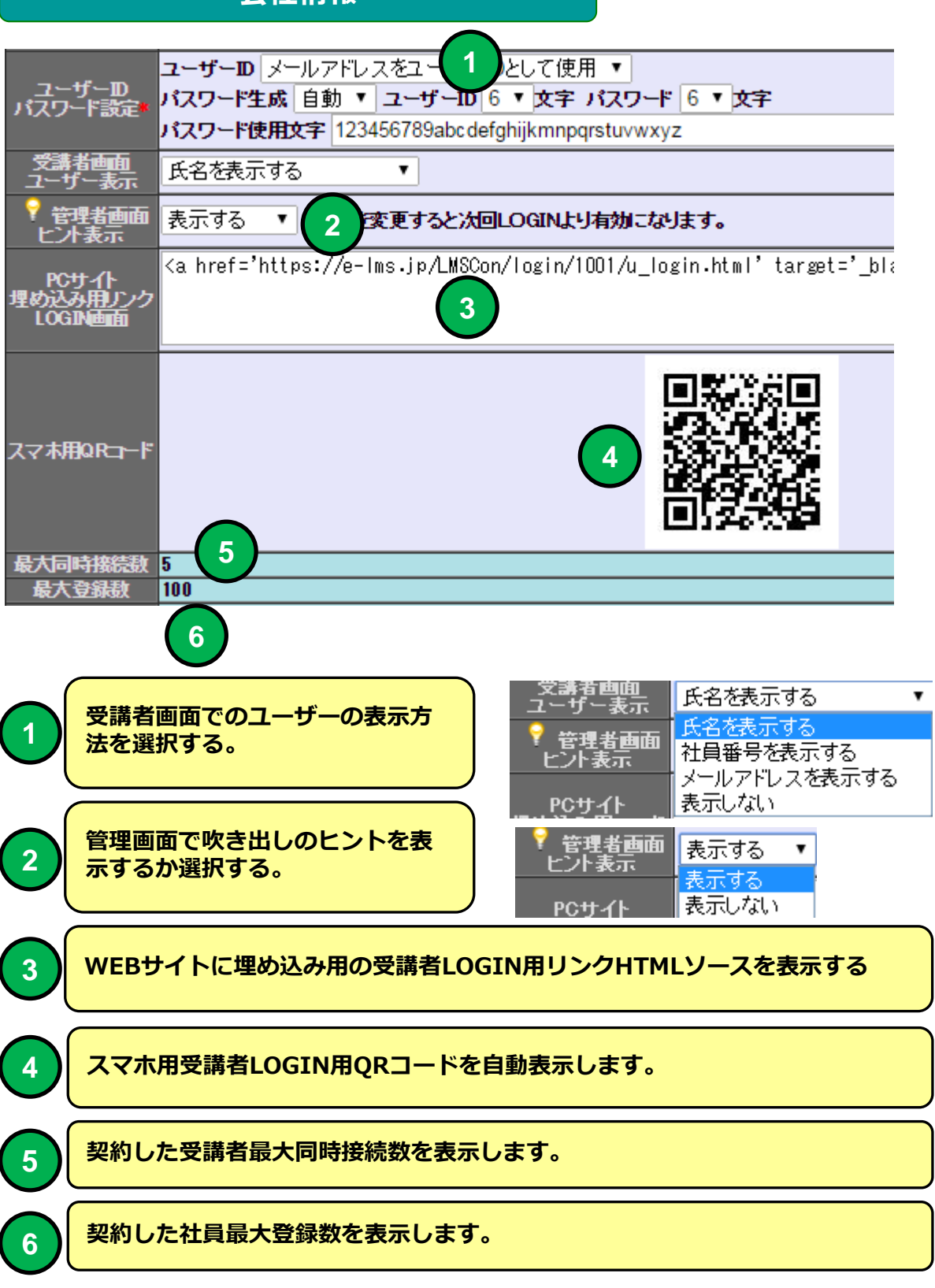